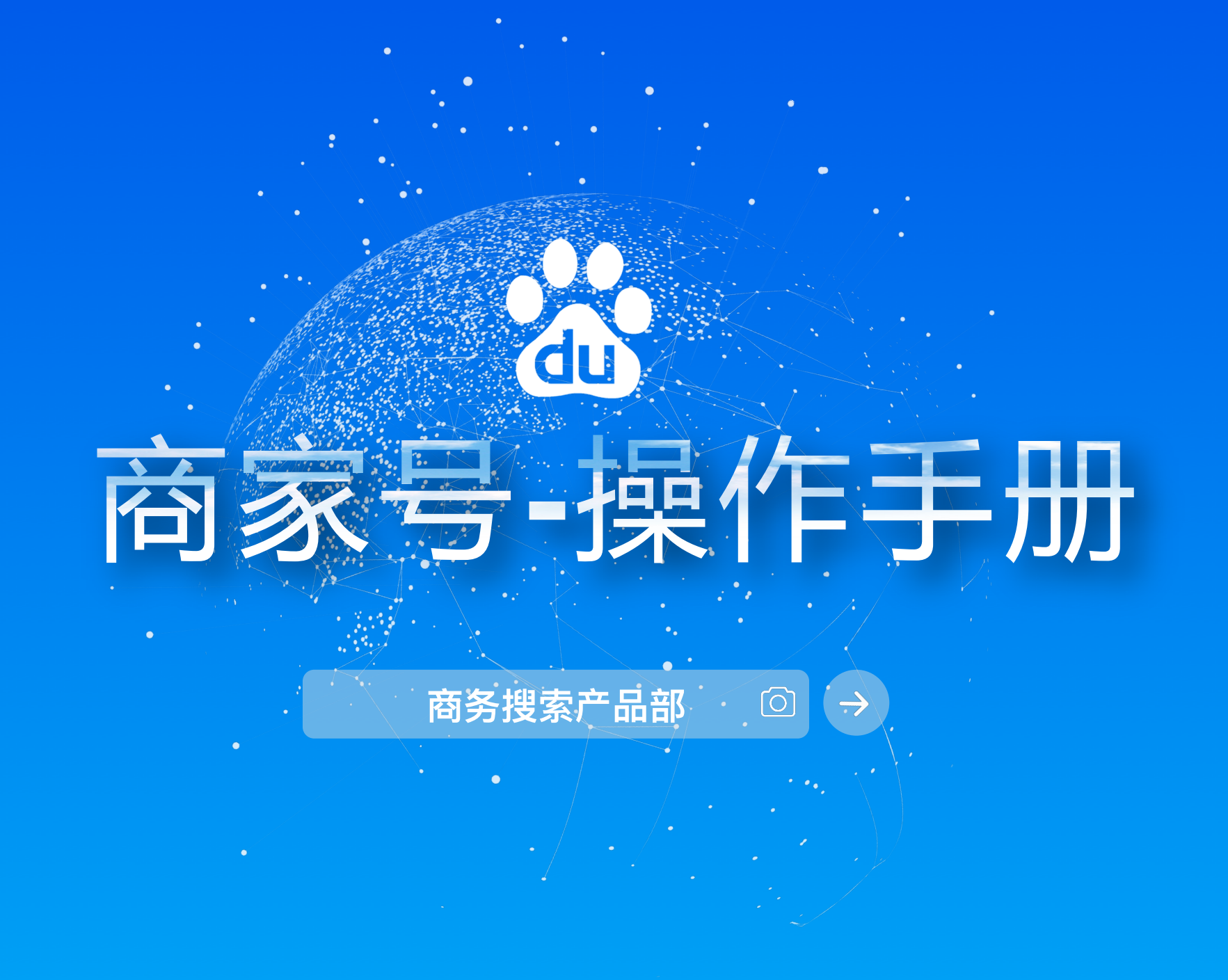

# **TABLE OF CONTENTS**

| Part 1 | 开通商家号     | (3)  |
|--------|-----------|------|
| Part 2 | 商家号基本设置   | (10) |
|        | 关联推广账户    | (11) |
|        | 对话工具授权/绑定 | (15) |
|        | 头像 / 名称设置 | (20) |
|        | 页面装修      | (22) |
| Part 3 | 商家号首页功能概览 | (23) |
| Part 4 | 商家号功能操作   | (25) |
|        | 用户管理      | (27) |
|        | 内容管理      | (33) |
|        | 群发消息      | (46) |
|        | 数据管理      |      |

百度

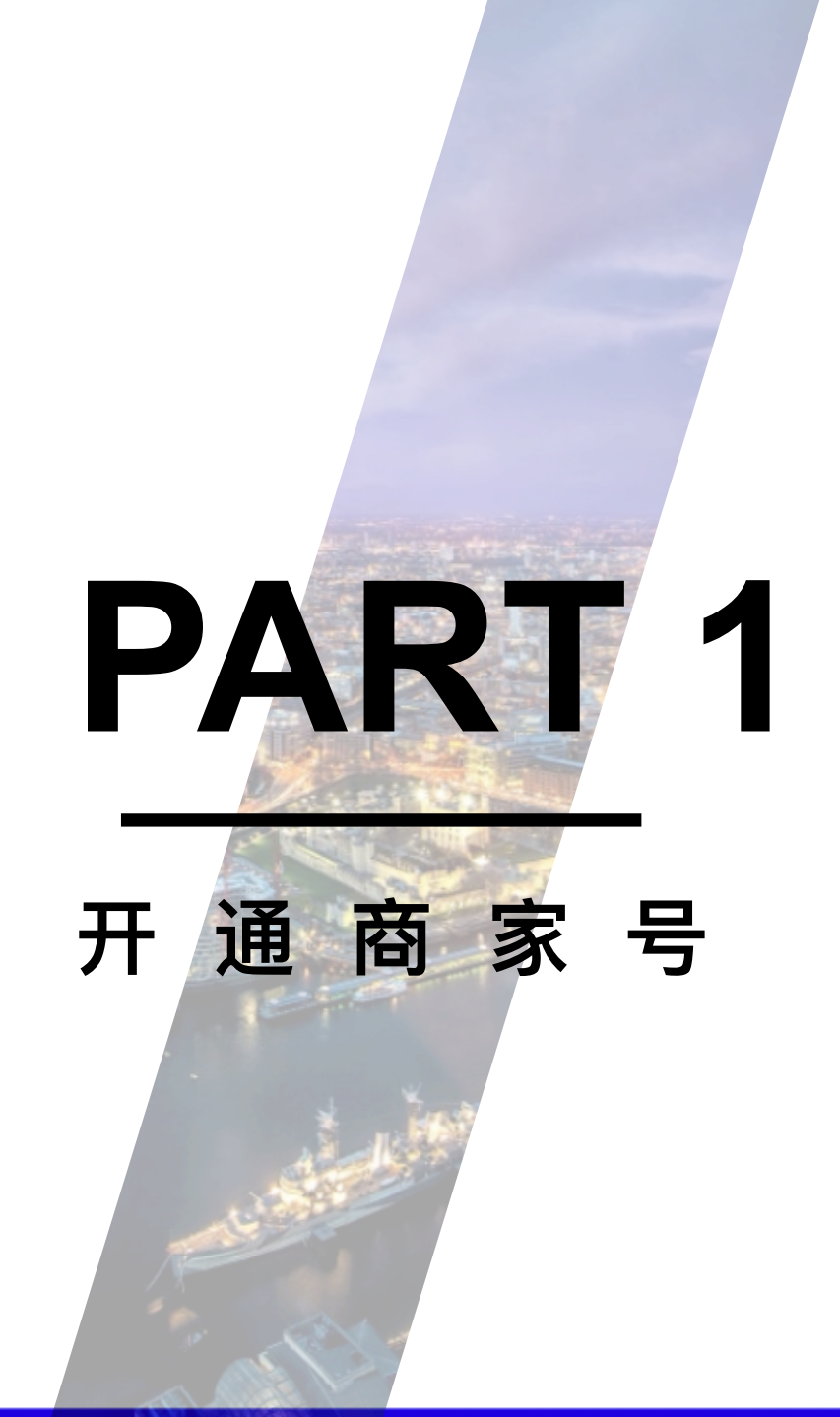

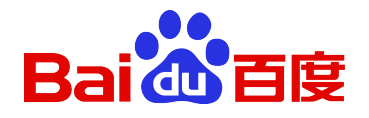

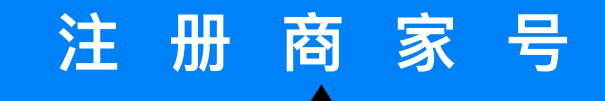

# step1 入□

### 入口一: <u>https://icop.baidu.com</u>在【百度推广帐号】页签输入百度 推广账户用户名和密码登陆

### 入口二:登录一站式首页,有【商家号】模块入口,一键跳转, 如下图所示位置:

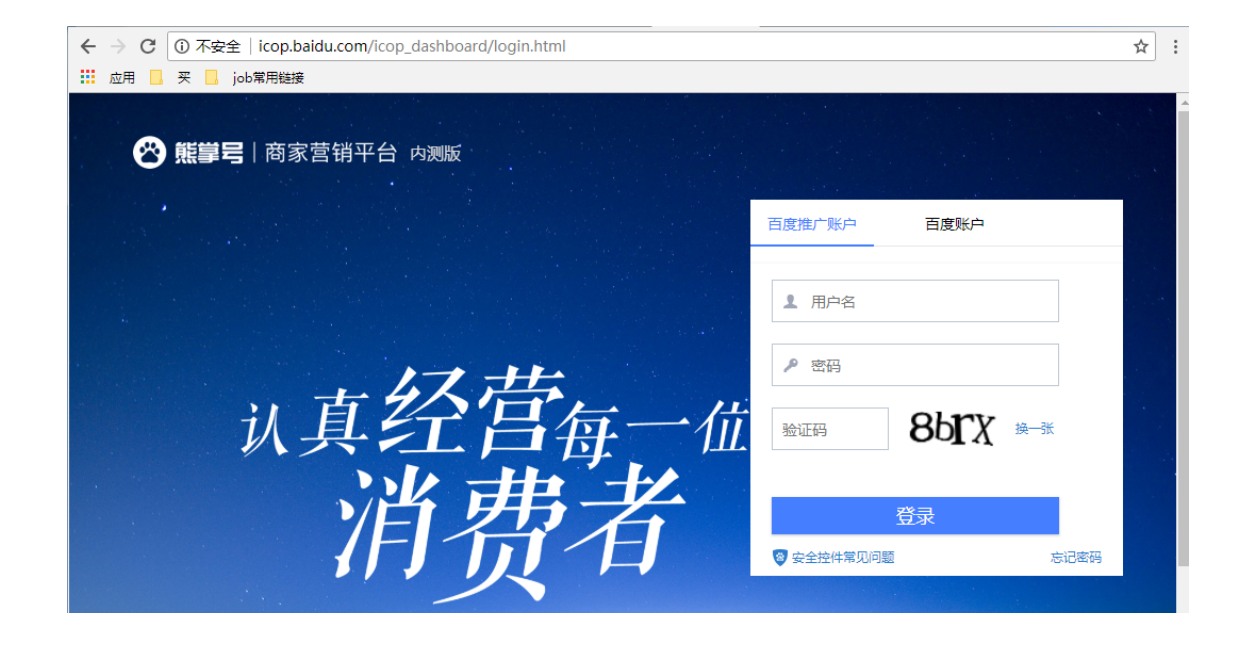

| ₽ 营销服务                                                                                                    |                   |                                        |                      |                                       |                                                                                                    |
|----------------------------------------------------------------------------------------------------|-------------------|----------------------------------------|----------------------|---------------------------------------|----------------------------------------------------------------------------------------------------|
| 我的信誉                                                                                                    | 进入                | 我的口碑 访问量                               | 11.02万               | 进入                                    | 热门课程 全部产品 >                                                                                                    |
| 基础信整聚累,可接洽商谈<br>聚聚时间:12个月           我的产品              推荐产品<                                                                                                    | 对公服务              | <b>1436</b><br>评价<br><b>95%</b><br>好评率 | 3<br>投诉<br>0%<br>解决率 | <b>212</b><br>新闻<br><b>56</b><br>媒体指数 | <ol> <li>第七课.信息流广告7Ms优化模型探索</li> <li>1.07-16:30播出<br/>019人学习</li> <li>第三方 直播</li> <li>2. 信息流账户如何进行定向设置和出价设 1336人学习</li> </ol> |
| 我的线索 团                                                                                                    | 开通                | 商家熊掌号 🛛                                |                      | 进入                                    | <ol> <li>一樣千金1月百稿电销客户答谢会 123人学习</li> <li>123人学习</li> </ol>                                                                    |
| <ul> <li>L品</li> <li>の</li> <li>の<td><b>0</b><br/>价值客户数</td><td>用户运营</td><td>合</td><td>内容营销</td><td>4. 弗3第.投东宫朝之仪区主隶         1350人学习           5. 推广大趋势之信息流         2506人学习</td></li></ul> | <b>0</b><br>价值客户数 | 用户运营                                   | 合                    | 内容营销                                  | 4. 弗3第.投东宫朝之仪区主隶         1350人学习           5. 推广大趋势之信息流         2506人学习                                                       |
| 上传数据,自动生成报告                                                                                                    | 了解详情              |                                        | 内容营销利器               |                                       | 6. 百度feed计费方式讲解         316人学习           7. 数据分析入门必备         2523人学习                                                          |
|                                                                                                    |                   |                                        |                      |                                       |                                                                                                    |

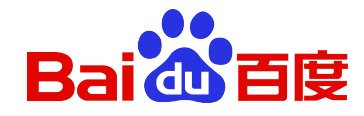

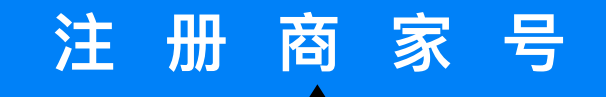

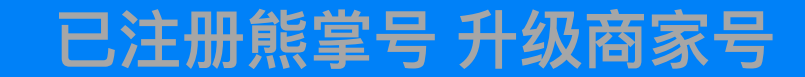

# step2 注册商家号

在"商家号"商家营销平台中, 【去注册】引导开号, 如下图所示:

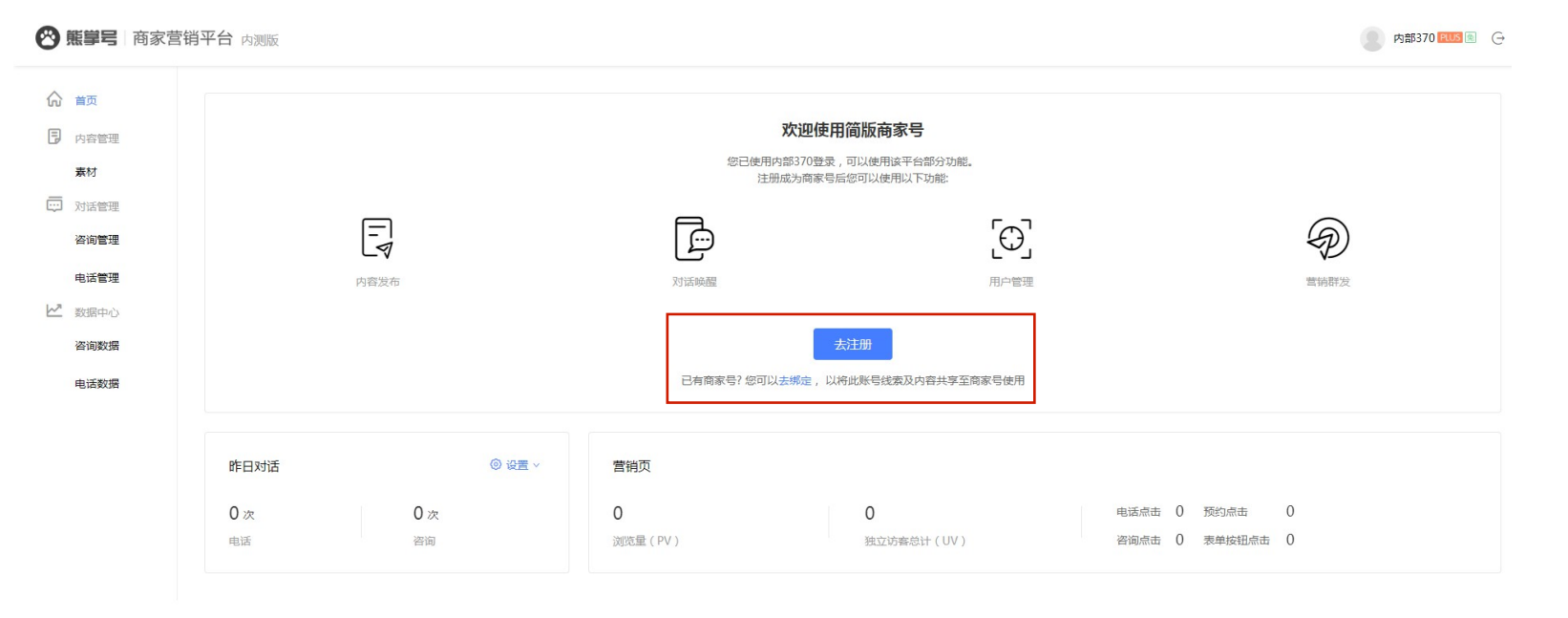

用户使用协议 关于百度 百度推广

京公网安备11000002000001号 互联网新闻信息服务许可 ©2018 Baidu 使用百度前必读

注: 1、目前商家号仅支持白名单客户入驻, 2、医疗行业仅支持医美入驻。

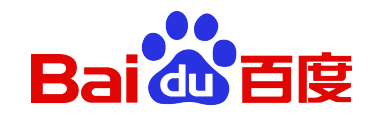

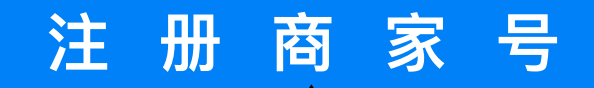

# 已注册熊掌号 升级商家号

# step3 填写注册资料

| \$814                    | 请洗程                                                   | *                                                                                                    |       |       |             | SCALAW                                 | 100%    |
|--------------------------|-------------------------------------------------------|----------------------------------------------------------------------------------------------------|-------|-------|-------------|----------------------------------------|---------|
|                          | 使城镇交后不可修改、清明确有                                        | 长的领域,最佳的改造和所信领域一致有助于让用家号更快成长                                                                                                    |       |       |             |                                        |         |
|                          |                                                       |                                                                                                    |       |       | 服           | 掌号                                     | ×it     |
| 用堂号名称                    |                                                       |                                                                                                    | 0/10  |       | - 90<br>313 | 1 429   1011 129<br>Lift (F. 1012) 129 | 30.06.8 |
|                          | 2-10年、通知使用何含锌铁的5                                      | 成合有积极资源增广原因的名称 教堂号合名绘教                                                                                                    |       | 1000  |             | NE-11448, 958652                       |         |
|                          |                                                       |                                                                                                    |       | 1572. | 0.2512      | RUIS                                   |         |
| ##R%#                    |                                                       |                                                                                                    | 0/20  |       | -           | 0.00                                   |         |
| 184912G                  | N. 207 NUTREAT S                                      | CENERGERTO TANGGINESS COME                                                                                                    |       | 100   | <u></u>     | 10.00                                  |         |
|                          | 10-10-9, 1910-0-1-0, 10                               | A REPORT OF A REPORT OF |       |       |             |                                        |         |
| 用掌号头像                    |                                                       | 要求清明、继承、代表品牌形象:                                                                                                    |       |       |             |                                        |         |
|                          |                                                       | 请勿使用二组码、政治根据及危情图片:                                                                                                    |       |       |             |                                        |         |
|                          | +                                                     | 图片指式支持trop.jpsg.jpg.200x200像素,不可大于20048                                                                                                    |       |       |             |                                        |         |
|                          |                                                       |                                                                                                    |       |       |             |                                        |         |
|                          |                                                       |                                                                                                    |       |       |             |                                        |         |
|                          |                                                       |                                                                                                    |       |       |             |                                        |         |
|                          | 10.00                                                 |                                                                                                    |       |       |             |                                        |         |
| 阳住地                      | 183534                                                | <ul> <li>MUNCLEST# IN EX</li> </ul>                                                                                                    | *     |       |             |                                        |         |
|                          |                                                       |                                                                                                    |       |       |             |                                        |         |
|                          |                                                       |                                                                                                    |       |       |             |                                        |         |
|                          |                                                       |                                                                                                    |       |       |             |                                        |         |
| 企业                       |                                                       |                                                                                                    |       |       |             |                                        |         |
|                          |                                                       |                                                                                                    |       |       |             |                                        |         |
| 企业名称                     |                                                       |                                                                                                    |       |       |             |                                        |         |
|                          | 请确保与营业氛围的名称保持一                                        | 致,若不一致尊豪影响后横认证                                                                                                    |       |       |             |                                        |         |
|                          |                                                       |                                                                                                    |       |       |             |                                        |         |
| 统一社会信用代码/                |                                                       |                                                                                                    |       |       |             |                                        |         |
| 812009/2015              |                                                       |                                                                                                    |       |       |             |                                        |         |
| Q-0-〒-0 # 82             |                                                       | 请提交企业营业执师的扫描件或者复印件                                                                                                    |       |       |             |                                        |         |
| #SED14                   |                                                       | 要求加重红色企业公章(不仅是右下角的工商章)                                                                                                    |       |       |             |                                        |         |
|                          |                                                       | 需编保图片清晰可见                                                                                                    |       |       |             |                                        |         |
|                          | +                                                     | 图片格式支持png, bmp, jpsg, jpg, 且大小不超过20MB                                                                                                    |       |       |             |                                        |         |
|                          |                                                       |                                                                                                    |       |       |             |                                        |         |
|                          |                                                       |                                                                                                    |       |       |             |                                        |         |
| 百种菜新创作                   |                                                       | <b>采编发布、转载数的情息</b> ,请上传发联网新闻信息服务许可证原件和片                                                                                                    |       |       |             |                                        |         |
| 息服务许可证                   |                                                       | 请确保担片信息清晰可见                                                                                                    |       |       |             |                                        |         |
|                          |                                                       | 图片相式支持pog, bmp, jpog, jpg, 目大小不超过20MB                                                                                                    |       |       |             |                                        |         |
|                          |                                                       | (44.20.30)                                                                                                    |       |       |             |                                        |         |
|                          |                                                       |                                                                                                    |       |       |             |                                        |         |
|                          |                                                       |                                                                                                    |       |       |             |                                        |         |
|                          |                                                       |                                                                                                    |       |       |             |                                        |         |
|                          |                                                       |                                                                                                    |       |       |             |                                        |         |
| 运营省信息                    |                                                       |                                                                                                    |       |       |             |                                        |         |
|                          |                                                       |                                                                                                    |       |       |             |                                        |         |
| NE ALL ANAL AT           |                                                       |                                                                                                    | 0.000 |       |             |                                        |         |
| 地名香姓希                    | 10 11 10 10 17 10 10 10 10 10 10 10 10 10 10 10 10 10 |                                                                                                    | 0/20  |       |             |                                        |         |
|                          | 有当身份以现名保持一致, 如果                                       | 4.十七月刀塔号***,锦芬翠雕                                                                                                    |       |       |             |                                        |         |
|                          |                                                       |                                                                                                    |       |       |             |                                        |         |
| 运营者导份证                   |                                                       |                                                                                                    |       |       |             |                                        |         |
|                          | 请确保身份证号和身份证姓名环                                        | 应,同一个身份证号允许申请!个额掌号                                                                                                    |       |       |             |                                        |         |
| IE HA (B. AN JT ER       |                                                       | 请销销专家下资源,与行往是手是在资能力员, <b>请为异的常用</b> 等点                                                                                                    |       |       |             |                                        |         |
| -1-12 (\$D) 72 PR        |                                                       | 高度过度, 约边拉亚部和身份证有效信息                                                                                                    |       |       |             |                                        |         |
|                          | -                                                     | 确保包括身份证号在内的图片信息清晰可见。大小不超过20 <b>MB</b>                                                                                                    |       |       |             |                                        |         |
|                          | 0.0                                                   |                                                                                                    |       |       |             |                                        |         |
|                          | 1 Est                                                 |                                                                                                    |       |       |             |                                        |         |
|                          |                                                       |                                                                                                    |       |       |             |                                        |         |
|                          |                                                       |                                                                                                    |       |       |             |                                        |         |
|                          | 10 At 10 V                                            |                                                                                                    |       |       |             |                                        |         |
| 取已间源并四度 <mark>將家号</mark> | 服务10以                                                 |                                                                                                    |       |       |             |                                        |         |
| 教已间读并四章 將掌号              | BR9910 W.                                             |                                                                                                    |       |       |             |                                        |         |
| REMATIN <b>HX</b> 9      | 00:9/10/1X                                            |                                                                                                    |       |       |             |                                        |         |

注:"熊掌号信息"和"运营者信息"必须填写,"企业"部分信息,系统自动从凤巢推广账号带入,不可更改。

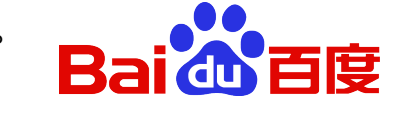

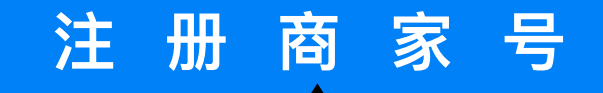

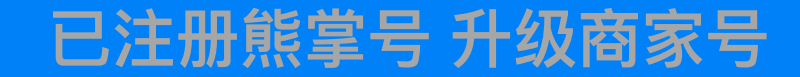

# step4 审核通过即开通成功

# 在平台查看审核结果后, 审核通过的话, 首先进入签订协议的界面, 如下图所示:

| _ |               |   |   |    |                                                  |                                                                                                    |
|---|---------------|---|---|----|--------------------------------------------------|----------------------------------------------------------------------------------------------------|
| - | $\rightarrow$ | C |   | 安全 | https://icop.baidu.com/icop_dashb                | poard/info.html?type=1                                                                                                    |
|   | 应用            |   | 买 |    | job常用链接                                          |                                                                                                    |
|   |               |   |   |    | 【导言】                                             |                                                                                                    |
|   |               |   |   |    | 欢迎您                                              | 使用熊掌号平台服务!                                                                                                    |
|   |               |   |   |    | i. 您在信<br>《百度<br>度联盟<br>盟会员<br>度相关<br>意"后<br>等使用 | 使用熊掌号平台服务前,应当仔细阅读《熊掌号平台服务协议》(下称"本协议")中全部条款及<br>免责声明》、《百度知识产权声明》、《百度隐私保护声明》等百度平台规则内容,对于开通百<br>会员服务、百家号平台服务、百度推广服务、短信服务等特殊功能的用户还需仔细阅读《百度联<br>注册协议》、《百家号平台服务协议》、《百度推广服务名同》、《百度云产品服务协议》等百<br>产品服务协议,在您勾选"本人已阅读并同意《熊掌号平台服务协议》"按钮且点击"同<br>;将现为您已充分理解且同意本协议的所有条款,且具有浏览熊掌号平台信息、发表作品及内容<br>熊掌号平台服务的相应权利能力和行为能力,并可以对自己的行为承担法律责任。 |
|   |               |   |   |    | ii. 熊掌<br>新协议<br>用熊掌<br><del>对太</del> 圻          | 号平台有权对本协议条款进行修改,修改后的协议一旦公布即有效替代原有协议。您可随时查询最<br>。如您不同意本服务协议及/j3随时对其的修改,可以主动取消熊掌号平台提供的服务,您一旦使<br>号平台服务,即视为您已了解并完全同意本协议及其他服务条款中的各项内容,包括熊掌号平台<br>於及其他服务条款随时所做的任何统办,并成为能堂号平台田户。清你冬水审值间选,在分理解                                                                                                    |
|   |               |   |   |    |                                                  | 同意 不同意,并退出                                                                                                    |

### 审核通过,则开号成功,可直接进入到平台首页使用全版平台功能, 如下图所示,若审核拒绝需按照提示原因进行修改后再次提交:

| - → C (i) icop.baidu.com<br>应用 . 买 . job常用链接 | /icop_dashboard/user/16018 | 16142029061/home        |                |            | ው ታ                    |
|----------------------------------------------|----------------------------|-------------------------|----------------|------------|------------------------|
| 😁 <b>熊掌号</b> 商家营销                            | <b>消平台</b> 内测版             |                         |                | <u># 5</u> | 内部368开号 PUS 🖻 🗸 ( 🔶    |
| <b>介</b> 首页                                  |                            |                         |                |            |                        |
| 8. 用户管理                                      | 号概览                        | ◎ 号首页设置                 | 昨日对话           |            | ④ 设置 ~                 |
| 用户列表                                         | <b>A</b> 0,                | 0人 0次                   | ⊕ 0,           | 0次         | 0次                     |
| 用户分组                                         | 全部用户                       | 昨日新增用户 昨日访问量 ⑦          | 全部对话           | 电话         | 咨询                     |
| 日 号首页装修                                      |                            |                         |                |            |                        |
| 内容管理                                         | 最新群发消息 ⑦                   |                         |                |            | 十 新建群发                 |
| 文章                                           |                            |                         |                |            |                        |
| 产品                                           |                            | 还没有相关数据,点击右上            | 角 [新建群发] 创建一条吧 |            |                        |
| 营销页                                          |                            |                         |                |            |                        |
| 素材                                           |                            |                         |                |            |                        |
| ▶ 消息                                         | 用户量                        | 2018.5.23 - 2018.5.29 🔞 | 群发消息           | 2          | 018.5.23 - 2018.5.29 ? |
| 群发消息                                         |                            |                         |                | 发送量        |                        |
|                                              |                            |                         |                |            |                        |
|                                              |                            |                         |                | Bai        |                        |

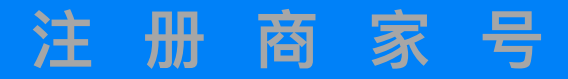

# step1 入□

### 入口一: <u>https://icop.baidu.com</u>在【百度推广帐号】页签输入百度 推广账户用户名和密码登陆

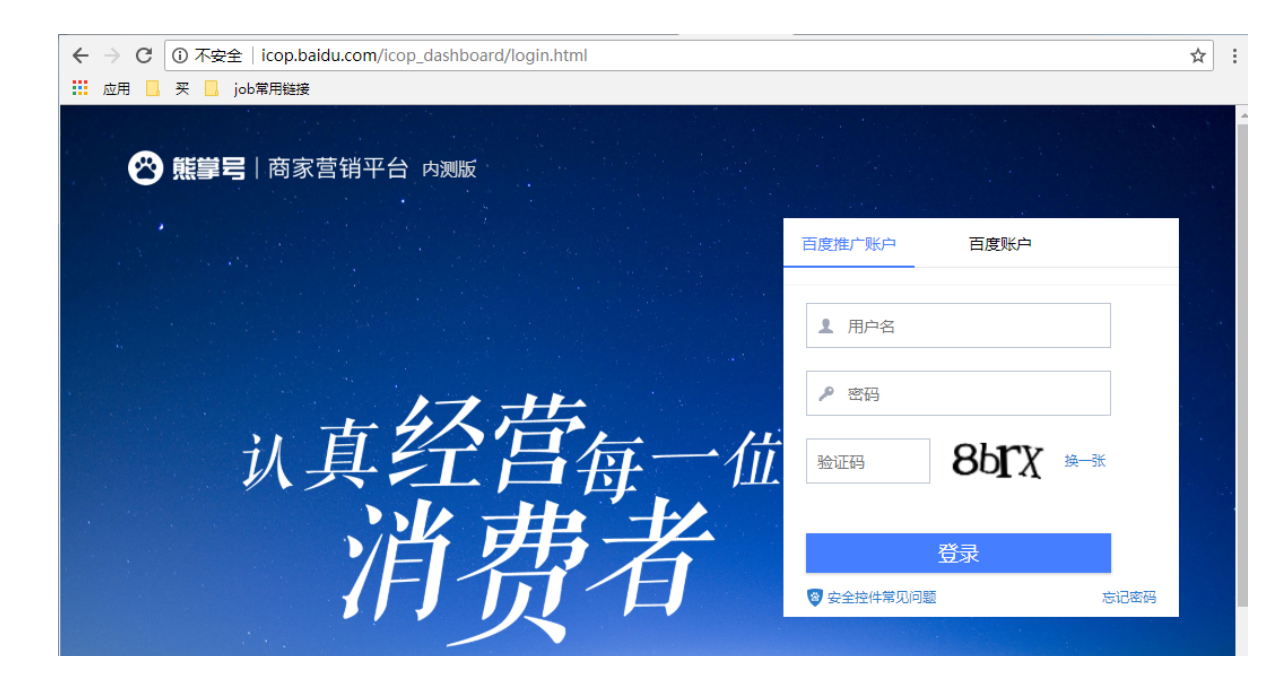

### 入口二:登陆熊掌号-进入商家号平台

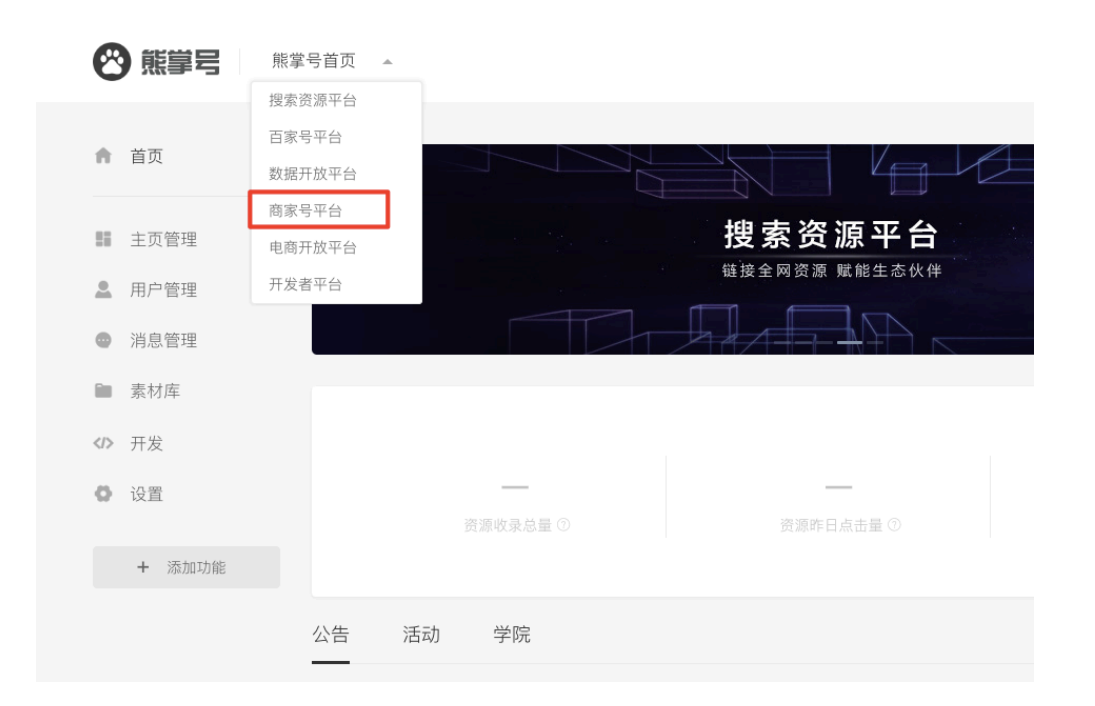

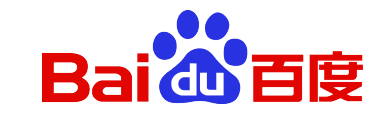

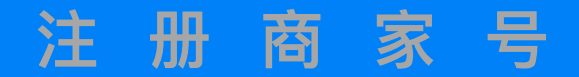

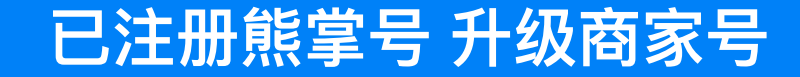

# step2 绑定推广账号 升级为商家号

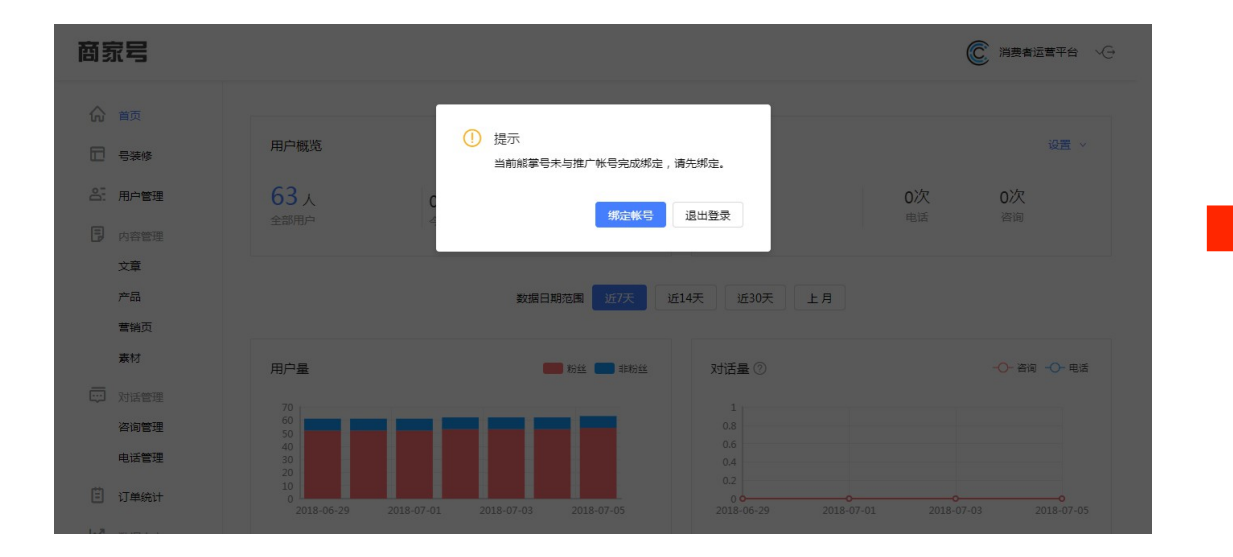

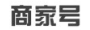

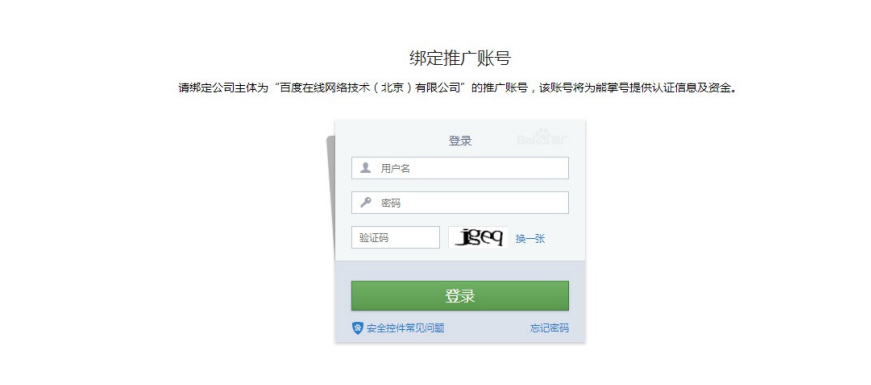

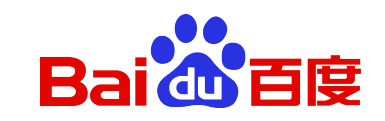

注: 绑定推广账号的公司主体必须与已注册熊掌号的主体保持一致

# PART 2

# 商家号基本设置

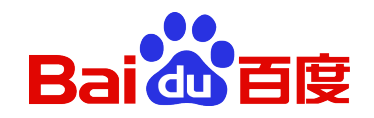

● 已注册成功的商家号 推广账号绑定申请

关联推广账户

Step1 点击首页右上角"熊掌号营销平台" — 进入"账户绑定管理"

#### (如客户显示非"账户绑定管理"名称,点击同样位置,也可进入绑定)

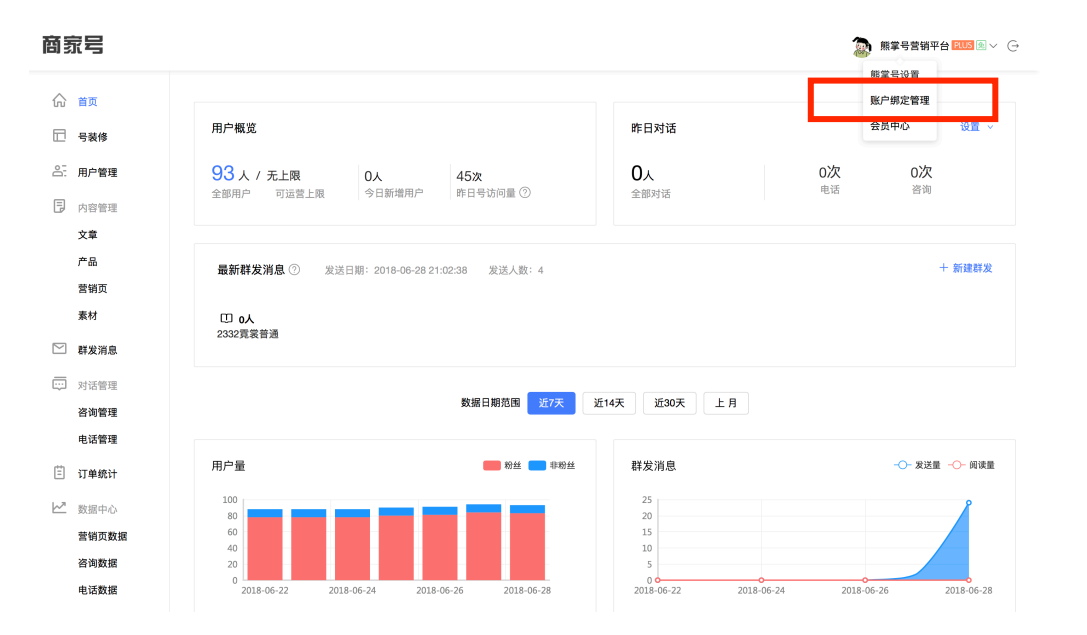

### Step2 点击【绑定】 申请发送成功 待对方确认

**広面装**(

#### 帐号推广绑定

能学生,古中国志住自

头像 / 名称设置

以下为公司主体百度在线网络技术(北京)有限公司下的推广帐号,关联推广帐户后可与熊掌号之间实现营销物料、咨询、电话工具的共享

| 184 J · D |       |       | 郑定 解郑 |
|-----------|-------|-------|-------|
|           | 推广帐号  | 绑定状态  | 操作    |
|           | 内部374 | 已绑定   |       |
|           | 内部422 | 绑定申请中 | 解绑    |
|           | 内部421 | 未绑定   | 绑定    |
|           | 内部424 | 未绑定   | 绑定    |

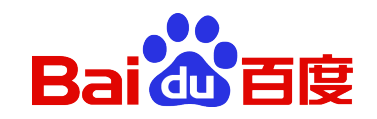

注:同主体下的推广账户可关联在同一个商家号上,实现物料和沉淀用户共享

对话工具授权/绑定

● 已注册成功的商家号 推广账号绑定申请

关联推广账户

Step3 普通推广账号收到绑定申请后,登陆一站式会收到消息提醒, 可在一站式平台操作同意 / 拒绝

对话工具授权/绑定

| → C ① u.baidu.com/ | /ol-ucweb/index.html?userid=1381371&userId=1381371#/abstract/index |                                                 | \$                   |
|--------------------|--------------------------------------------------------------------|-------------------------------------------------|----------------------|
| 应用 📙 买 📙 job常用锁    | 経                                                                  |                                                 |                      |
| 2服务市场 营销中心         | 6                                                                  |                                                 | ⑧内部372 ○ 〔〕) [       |
| Baia。推广            | 首页 账户中心 财务中心 客户                                                    | 端下载                                             |                      |
|                    |                                                                    |                                                 |                      |
| 为部372              |                                                                    |                                                 |                      |
| 汉 账户管理             | 8 Hi, 内部3/2 ■ 回航信管理級: ¥3 営務信用題: 34 信用甲() 安                         | 9 <b>2</b>                                      |                      |
| 账户概况               | 公司名: 百度时代网络技术(北京)有限公司 撤广顾问:                                        | 同址: http://www.baidu.com                        |                      |
| 账户值息               | 网站名: 百度 顾问电话:                                                      |                                                 |                      |
| 安全中心               |                                                                    |                                                 |                      |
| 账户绑定               |                                                                    |                                                 |                      |
|                    | 账户绑定                                                               |                                                 |                      |
| 3 推广管理             | 账户管家: <b>0</b> 个绑定请求 立即注册                                          | 开发者中心账户:未绑定                                     | 立即撕定                 |
| 资质管理               | 您还未收到任何做定遭求。如果您在百席有多个推广账号,建议您注册使用账户管案。                             | 开发者中心为移动应用开发者及广告主提供移动应用开发,移动站点到                 | 载达及测试优化等 <b>工具</b> , |
| 合规值用               | 账户管家简介                                                             | 報助开发者及广告主更便捷的在百度进行推广。通过绑定百度推广账                  | 号和开发者中心账号,您          |
| 门店管理               |                                                                    | やりんにはADTEIstERD についたり、ACTE UP13をALLAGE ACTION A | 2/II.e               |
| 商户名片               | 商友報業号: 1 个继定请求                                                     |                                                 |                      |
|                    |                                                                    | -                                               |                      |
| - 服务交易管理           | RAME HERMET A MATCHINE DOWL                                        |                                                 |                      |
| 产品订单               |                                                                    |                                                 |                      |
| 「「思り書              |                                                                    |                                                 |                      |
|                    |                                                                    |                                                 |                      |
|                    |                                                                    |                                                 |                      |
|                    |                                                                    |                                                 |                      |
|                    | 如有疑问,欢迎访问"百度推广政策中心",我已阅读并                                          | 接受《百度推广服务合同》                                    |                      |

©2016 Baidu 使用百度前必该

### Step4 进入商家号界面,查看绑定进展状态

头像 / 名称设置

#### 帐号推广绑定

以下为公司主体百度在线网络技术(北京)有限公司下的推广帐号,关联推广帐户后可与熊掌号之间实现营销物料、咨询、电话工具的共享

| 熊掌号: | 百度搜索推广 |       | 绑定 解鄉 |
|------|--------|-------|-------|
|      | 推广帐号   | 绑定状态  | 操作    |
|      | 内部374  | 已绑定   | -     |
|      | 内部422  | 绑定申请中 | 解绑    |
|      | 内部421  | 未绑定   | 绑定    |
|      | 内部424  | 未绑定   | 绑定    |
|      |        |       |       |

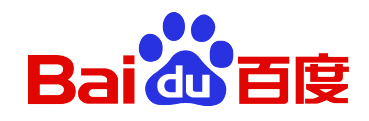

**巾**面装修

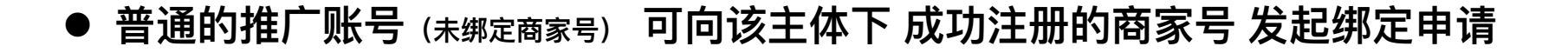

对话工具授权/绑定

Step1 在熊掌号平台首页点击【去绑定】进入申请流程

关联推广账户

# **Step2** 选中要绑定的1个商家号,点击【确认】绑定申请发送成功, 待对方确认

**应面渠** 

头像 / 名称设置

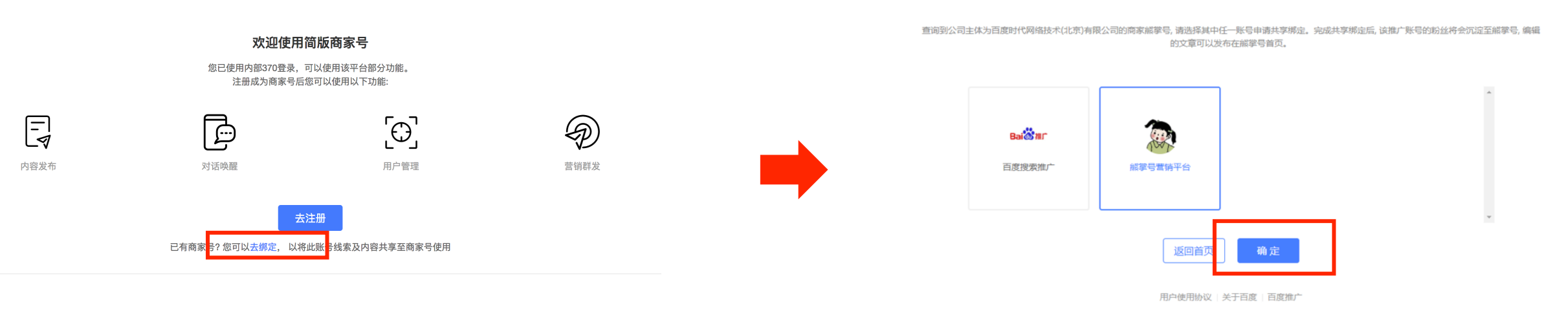

京公网安备11000002000001号 互联网新闻信息服务许可 ©2018 Baidu 使用百度前必读

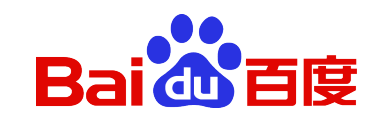

### 注:同主体下的推广账户可关联在同一个商家号上,实现物料和沉淀用户共享

● 普通的推广账号 (未绑定商家号) 可向该主体下 成功注册的商家号 发起绑定申请

对话工具授权/绑定

### Step3 商家后收到绑定申请后,会收到提醒消息,进入"账户绑定管 理"界面操作同意 / 拒绝

关联推广账户

Step4 申请者可随时进入界面查看绑定进展

头像 / 名称设置

已向熊掌号熊掌号营销平台发起共享绑定申请,请登录该熊掌号同意绑定。

**贞**面装修

| 认证推广帐号:内部373            |                             |                |       |
|-------------------------|-----------------------------|----------------|-------|
| 共享绑定请求                  |                             |                |       |
| 以下为向您发起共享绑定的推广账户        |                             |                |       |
| 推广账户名称                  | 申请时间                        | 操作             | *     |
| 内部372                   | 2018-05-14 21:28:17         | 同意 拒绝          |       |
|                         |                             |                |       |
| 以下为公司主体日度时代网络技不(北京)有限公司 | 下的推, 軟亏, 天联准, 軟尸后可与服争亏之间实现冒 | 销物料、谷词、电话工具的共学 |       |
| 熊孚亏:熊孚亏宫护半台             |                             |                | いた 解紙 |

用户使用协议 | 关于百度 | 百度推广

京公网安备11000002000001号 互联网新闻信息服务许可 ©2018 Baidu 使用百度前必读

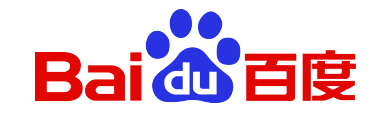

### 注:同主体下的推广账户可关联在同一个商家号上,实现物料和沉淀用户共享

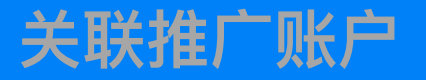

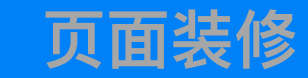

### ● 咨询管理-新增授权工具

- 目前支持授权的沟通工具:
- 1) **商务通**服务器版本: 2018.7.8.0615 update\_cn.exe 的最后修改日期:2018年6月15日及以上版本;

对话工具授权/绑定

客户端版本: 7.8.2018.0625 及以上版本

- 2) **快商通** 5.1.34.16版本及以上
- 3) 新商桥 商桥2016版
- 百度推广账号支持绑定多种咨询工具类型&多个咨询工具账号
- 统一咨询工具账号支持绑定在多个推广账号下

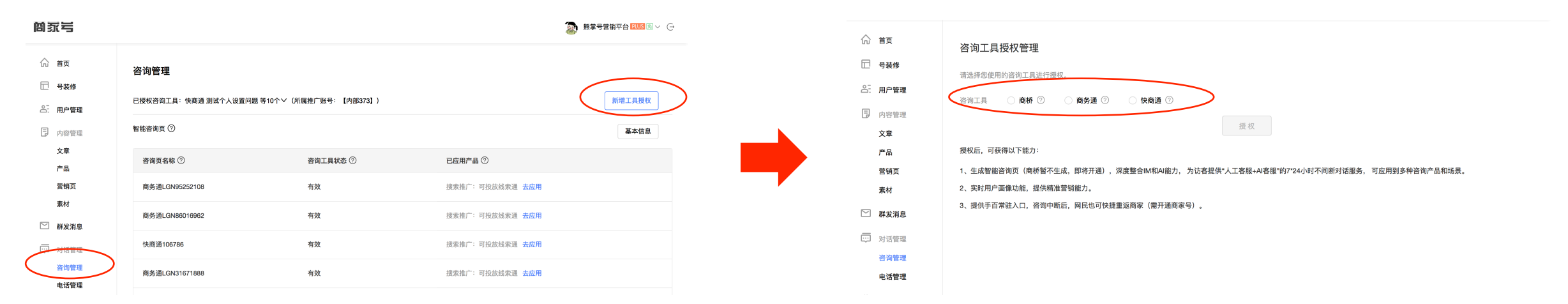

头像 / 名称设置

注:如没有对咨询工具绑定,非关注用户无法进行【对话唤醒】及【内容推送】 尽快升级对应需要的版本,以免出现沟通丢失情况

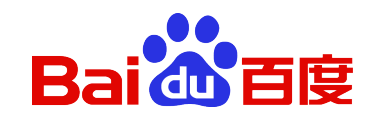

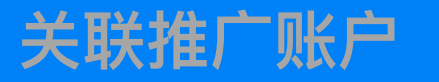

# 对话工具授权/绑定

头像 / 名称设置

页面装修

- 咨询管理-生成智能咨询页
- 咨询工具授权后,填写公司电话(非必填),点击确认,自动生成智能咨询页

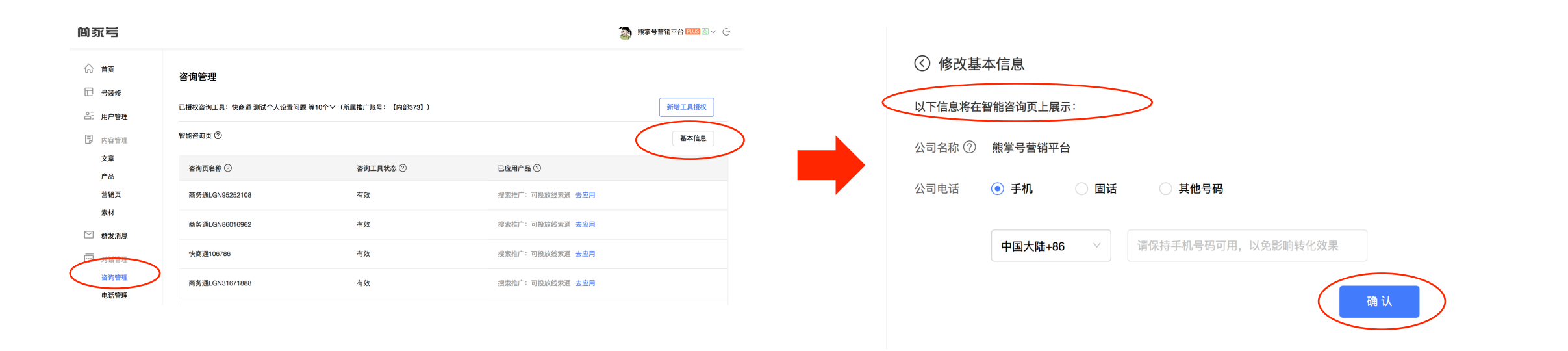

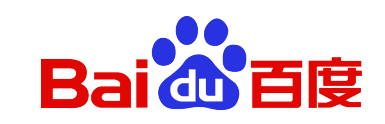

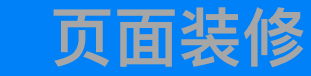

● 咨询管理-应用智能咨询页-可投放线索通

关联推广账户

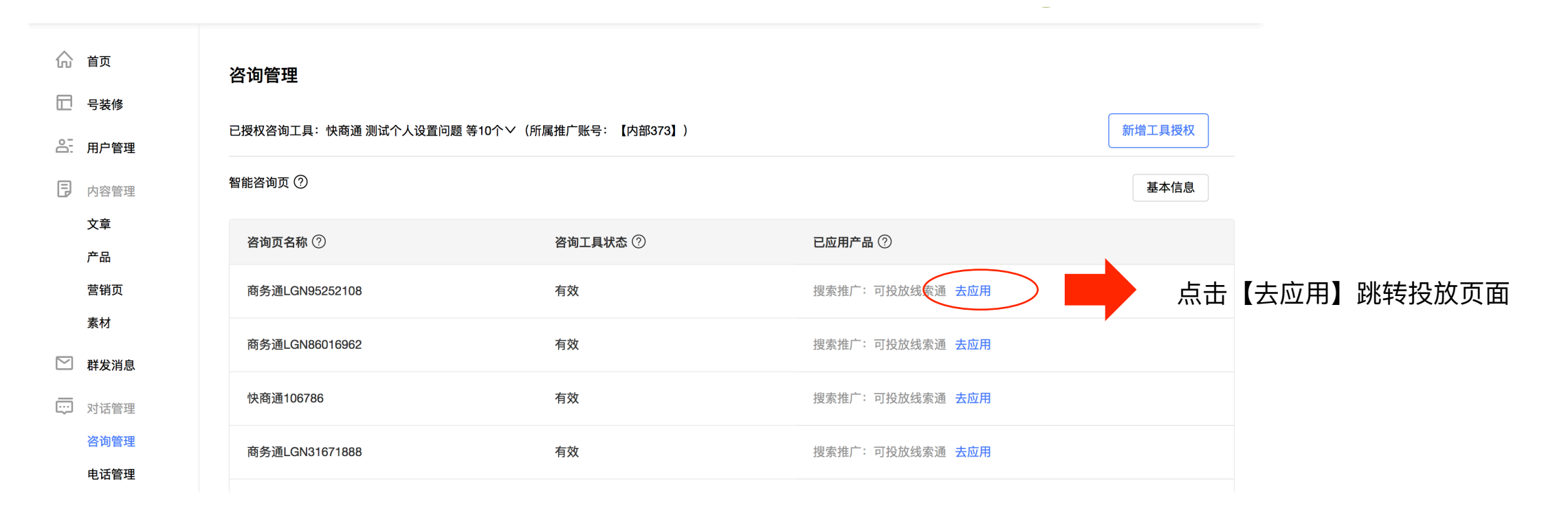

对话工具授权/绑定

头像 / 名称设置

Bai db 百度

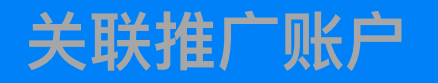

# 对话工具授权/绑定

# 头像 / 名称设置

取消

确定

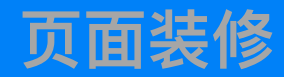

● 电话管理

Step1 点击【创建中间 Step2 填写相关资料 号】 创建中间号 电话管理 \*企业电话(企业号码确认后将不能变更,请谨慎填写) 创建中间号 你尚未设置中间号 ● 手机 ○ 固话 其他号码 ⑦ 中国大陆+86 请保持手机号码可用,以免影响转化效果 6 中间号码-你的电话投放管家 线索追踪/CRM管理工具 S 通过绑定中间号功能拼接推广数据,获得电话接 独家提供全系列增值服务:电话详单、地域、电 \*推广账户绑定 通率,管理电话商机。支持百度分渠道流量及落 话咨询时段分析、漏接提醒等功能,不错过每-地页面。 个商机。 沉淀用户管理 手百/app push/短信再营销 Ċ □ 漏接短信功能 ⑦ ို့ရှိ 系统将结合百度丰富的用户大数据为您实时提供 您可通过手机百度、app push、短信等方式与用 用户画像,辅助您进行精准和精细化运营, 户再次沟通, 引导用户转化, 防止线索流失 ■ \*我已阅读并同意电话工具授权协议

### 注:如没有创建中间号,非关注用户无法进行【对话唤醒】及【内容推送】

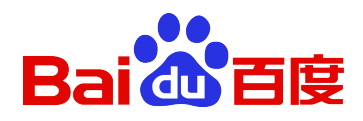

 $\times$ 

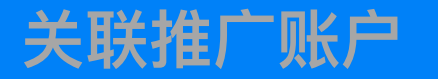

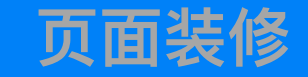

● 电话管理

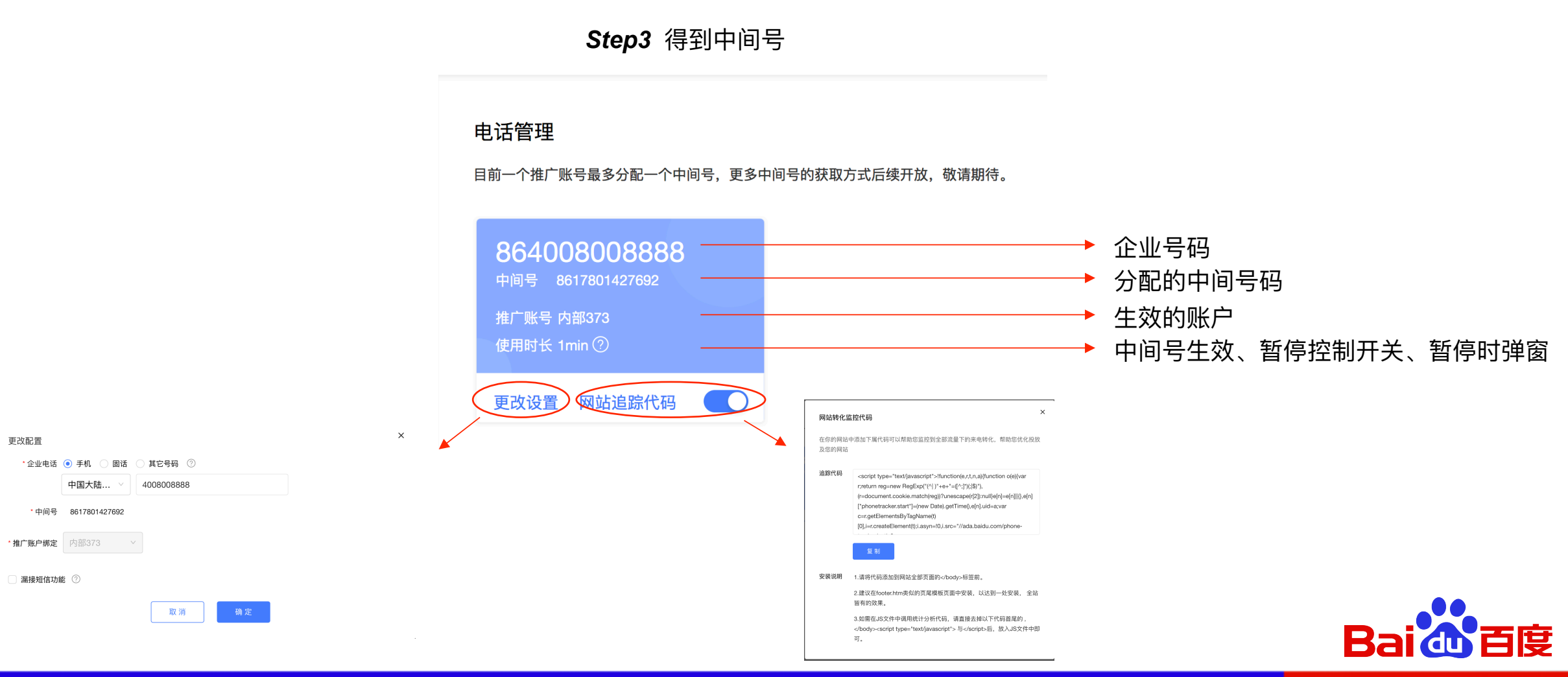

对话工具授权/绑定

头像 / 名称设置

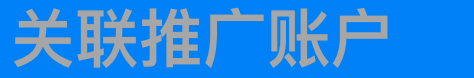

### 咨询工具授权

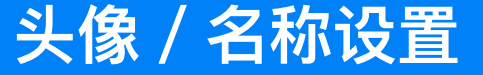

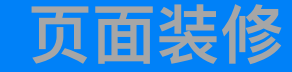

### step1 点击首页右上角"熊掌号营销平台" — 进入"商家号设置"

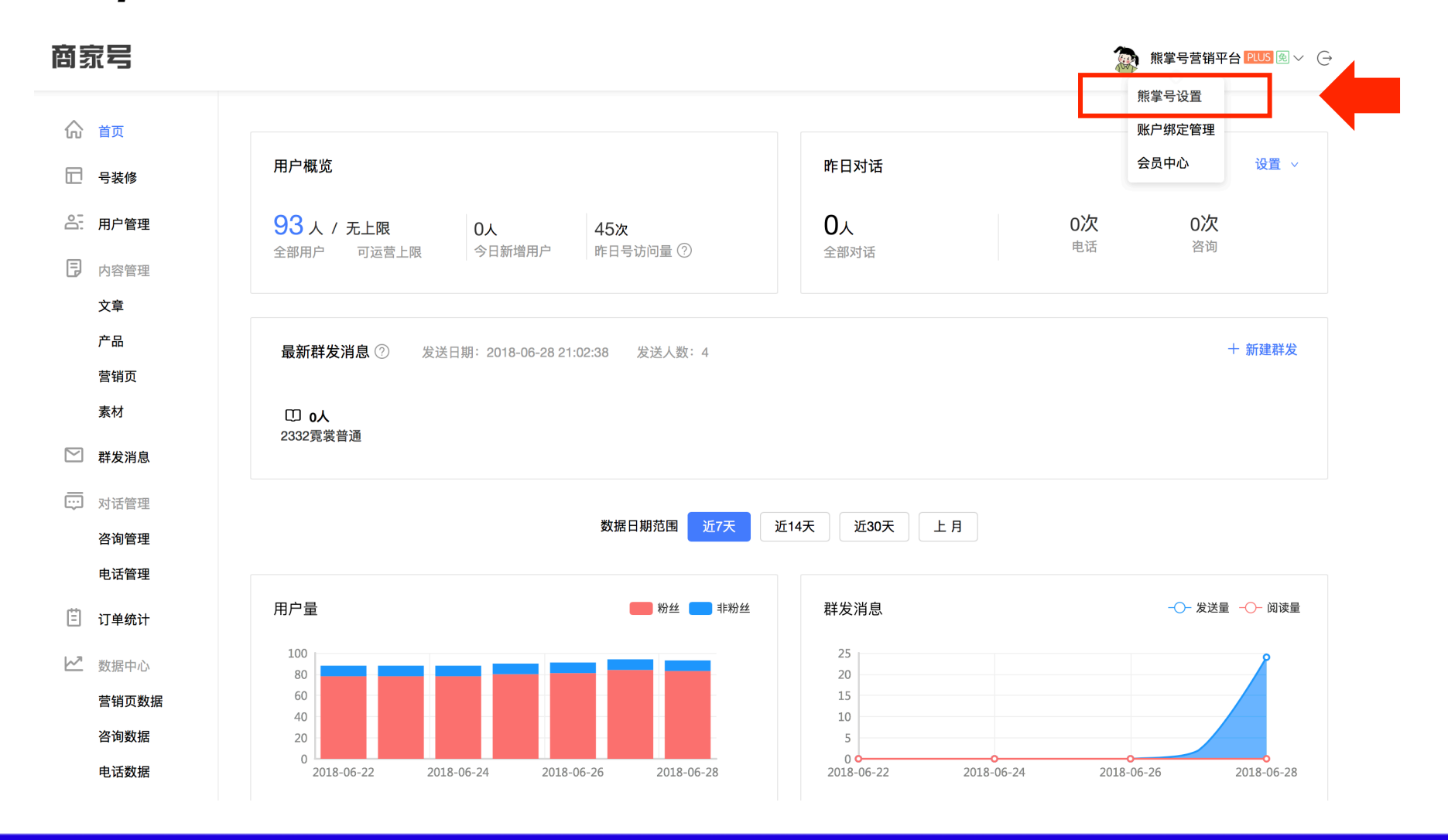

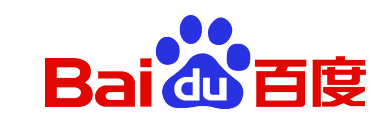

主页管理 微博绑定 立即绑定 ▲ 用户管理 ● 消息管理 用户可以与第三方账号绑定 公众号绑定 立即绑定 内容一键同步 ■ 素材库 头条号绑定 立即绑定 </>
</>
大/>
开发 APP绑定 立即绑定 ● 熊掌号设置 名称 熊掌号营销平台 修改 + 添加功能 一个自然年内可申请修改名称2次 签名 让线索更有价值, 让营销更有效率 修改 名称/头像等修改 一个自然月内可申请修改签名1次 Ľ 头像 修改 一个自然月内可申请修改头像1次 互联网 领域 Ba

度

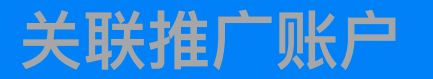

咨询工具授权

头像 / 名称设置

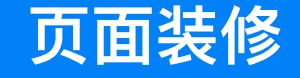

● 设置号首页样式

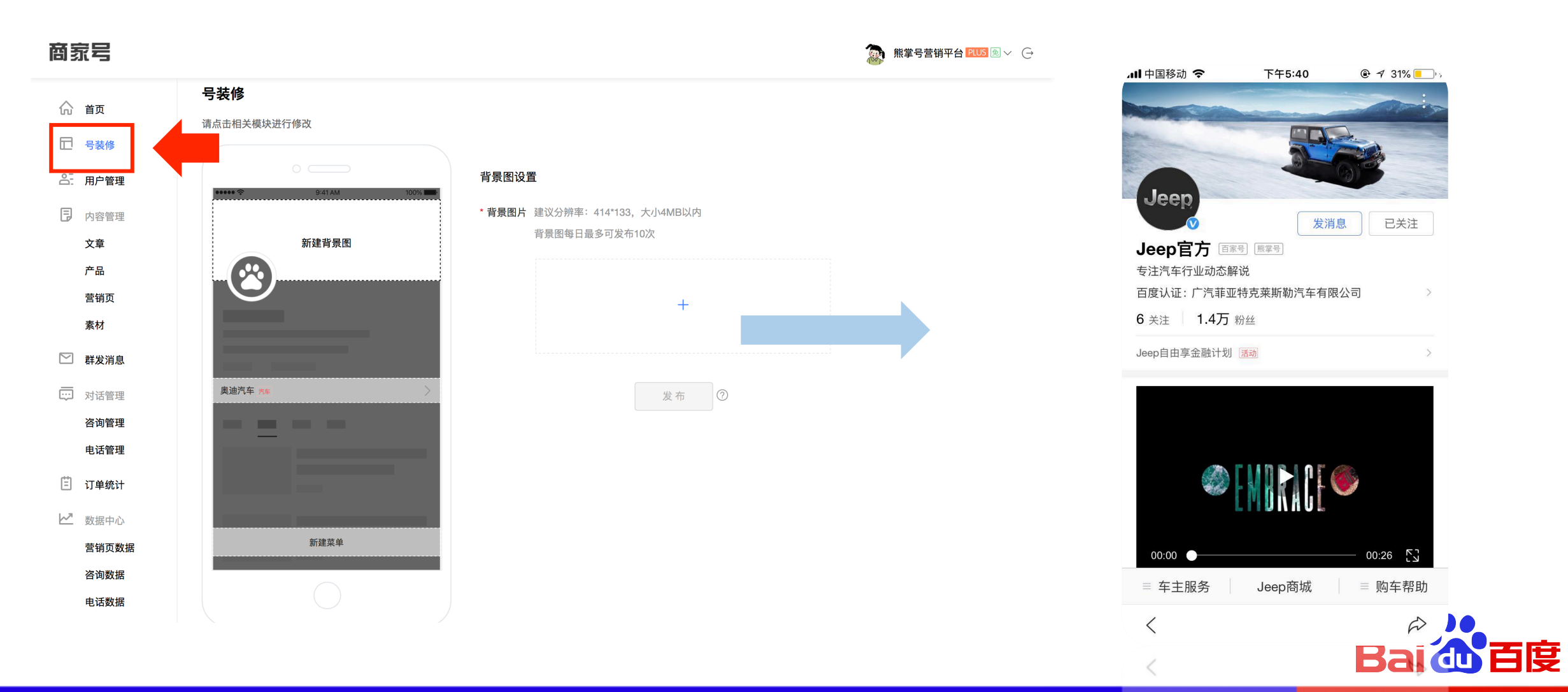

# PART 3

# 商家号首页功能概览

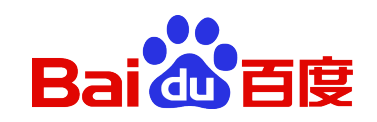

# 商家号首页功能概览

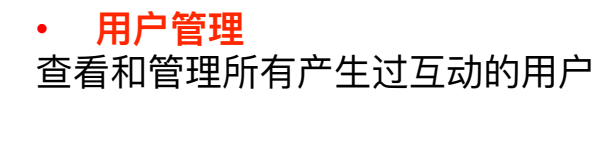

商家号

合 首页

🗖 号装修

≗ 用户管理

文章

产品

营销页 素材

💟 群发消息

☑ 对话管理

甘 订单统计

▶ 数据中心

咨询管理

电话管理

营销页数据

咨询数据

电话数据

内容管理

B

• 内容管理 提供文章/产品/营销页 营销工具

### • 群发消息

可向用户推送文章/营销页等信息

### • 对话管理

为客户提供咨询入口 授权咨询工具 /提供挂机持续沟通运营能力

### • 数据中心 营销页/咨询数据 分析用户来源/流 失/互动情况

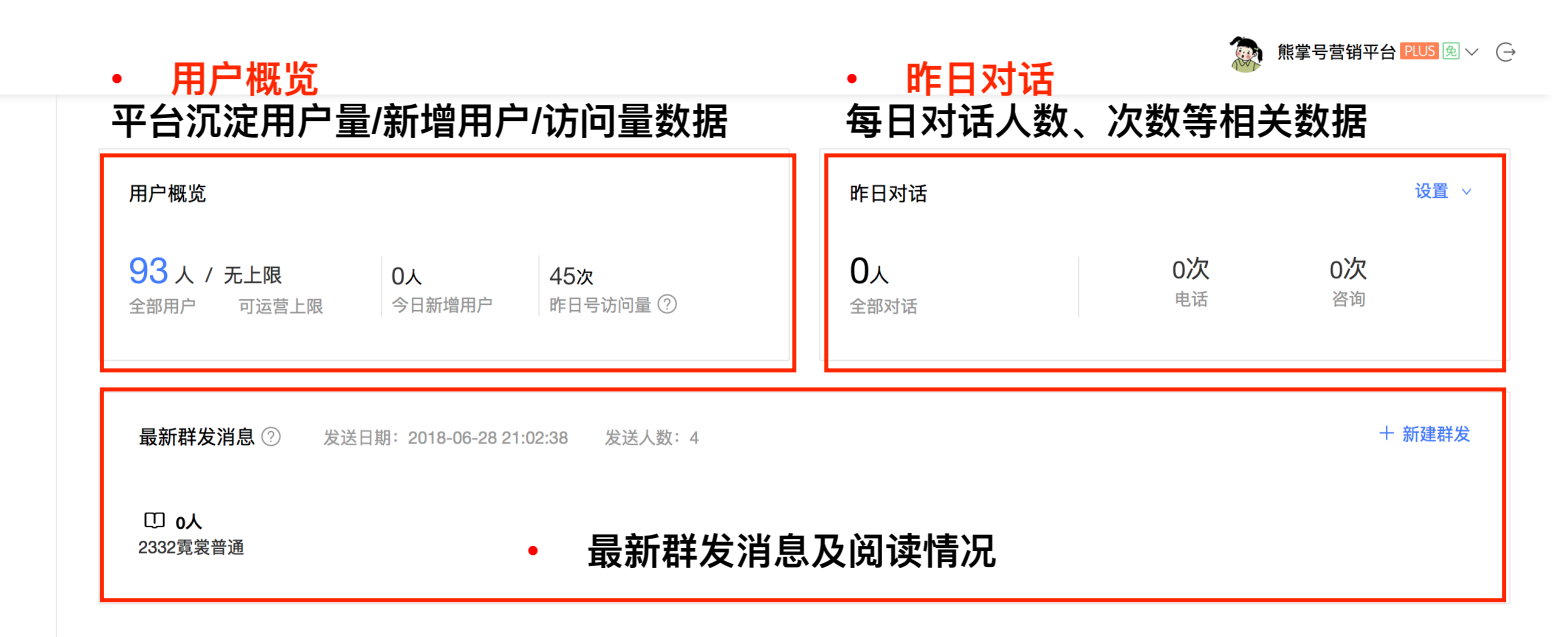

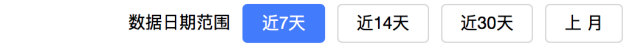

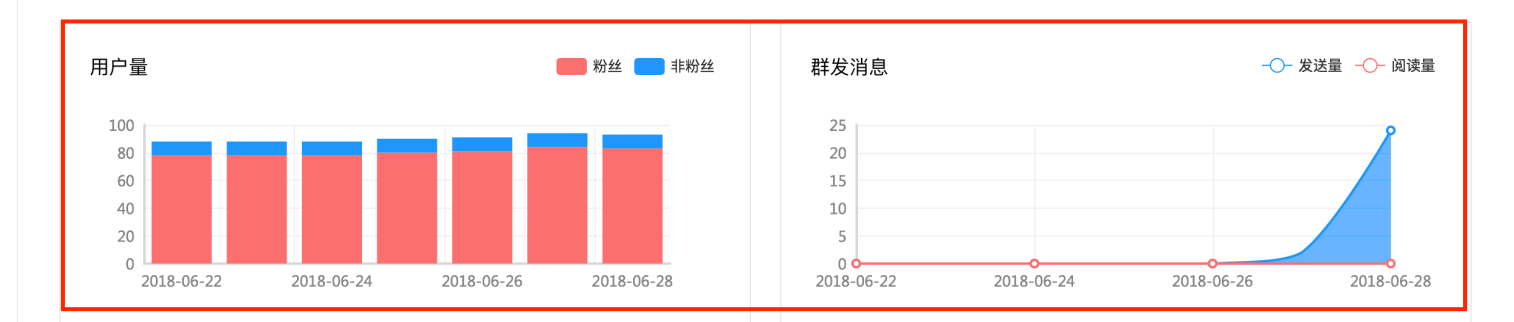

• <mark>趋势图表</mark> 展示近期用户量/群发消息/对话量数据趋势图表

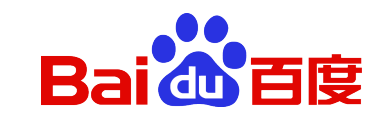

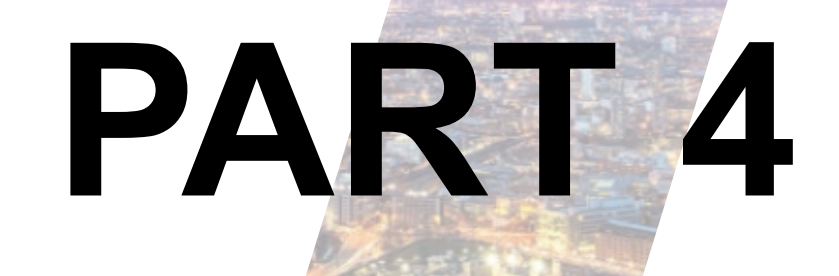

# 商家号功能操作

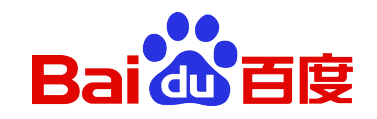

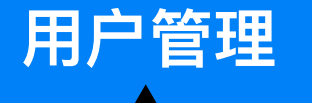

其他标识:

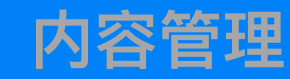

群发消息

已沉淀、并再次产生互动的用户

● 查看用户主要信息

粉丝 用户主动关注商家号

| 商家号    | 2     |           |       |               |            |             |               | 2          | 熊掌号营销平台 PLUS 🖻 🗸 🕞 |
|--------|-------|-----------|-------|---------------|------------|-------------|---------------|------------|--------------------|
| 命 首页   | ī     | 用户管理      |       |               |            |             |               |            | 可运营用户共60人          |
| 🗖 号装   | 修     | + 新建分组    | 全部    | 可运营用户         | 限制运营用户     |             |               |            |                    |
| a: 用户  | 管理    | 全部用户 94   | 关键词   | ~ Q           | 地域 👻 来源 🗸  | 行为 🗸 用户     | ▶类型 ∨         |            |                    |
| 日 内容   | 管理    | 未分组 18    | 共94条结 | 果             |            |             |               |            |                    |
| 文章     | İ     | 小学英语 23   |       | 用户名/地域        | 最近联系时间 📏   | 最近来源 🕐      | 电话号码          | 行为类型 ②     | 所在分组               |
| 产品     | 1     | 初中数学 20   |       |               |            |             |               |            |                    |
| 营销     | 顷     | 小学数学 7    |       | BoBoAniel     | 2018.06.15 | -<br>细态广生   | 186****9926   | <b>%</b> 1 | 小字央语               |
| 素材     | t     | 英语夏令营 21  |       | 石家庄           |            | 12永1 口      |               |            | 小学数学               |
| 💟 群发   | 消息    | 他输U 1     |       | punkrice      |            |             |               |            |                    |
| 💭 对话   | 管理    | 我天哪 5     |       | 88#<br>北京     | 2018.06.15 | - 搜索广告      | 186****8520   | S 1        | 初中数学               |
| 咨询     | )管理   | 文利哈哈哈 3   |       |               |            |             |               |            |                    |
| 电话     | 管理    | 持续跟进 2    |       | roygym 🗹<br>🗯 | 2018.06.15 | - 想卖广告      | 150****7516 🛙 | 💬 2 🔌 3    | 初中英语               |
| ு<br>ப | 体计    | ddd 2     |       | 南京            |            |             |               |            |                    |
| L 1甲   | -3元1十 | 标签测试 1    |       | 电话943091      | 2019 06 14 | -           | 150****0625   | 8          |                    |
| ▶ 数据   | 中心    | 孙鑫 3      |       | 北京            | 2010.00.14 | 搜索广告        | 150 9055      | \% 2       |                    |
| 营销     | 何数据   | 郑金秋test 1 |       | ± #050000     | 0010 00 14 | 复制-12121212 |               | <u>.</u>   |                    |
| 咨询     | ]数据   | aaa设计 12  |       | 衣半900286      | 2018.00.14 | -           | -             | °Ø 1       |                    |
| 电话     | 数据    | 高中生出国雅思 4 |       |               |            |             |               |            |                    |

限制运营用户

新沉淀用户

① **用户名称:**用户第一次沉淀的来源+唯一编码,如"电话12345";如成为商家号粉丝,将显示百度昵称。

**② 最近联系时间:**用户最近一次产生互动的时间。

③ 最近来源:用户最近一次产生互动的流量 来源,分别为搜索广告、信息流广告、消息中 心和号内流量。

④ **电话号码**:用户通过移动营销表单、产品 订单提交的电话号码,或用户拨打过中间号的 电话号码。

⑤ 行为类型:用户产生互动的行为类型和次数。包括在线咨询、电话咨询、提交营销页线索、提交产品订单。

⑥ **所在分组**:给用户自定义群组

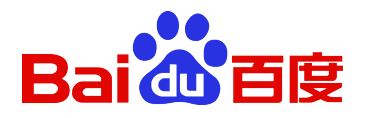

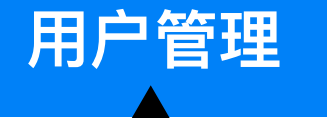

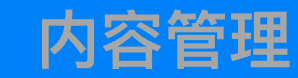

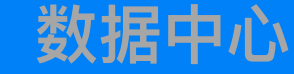

### ● 查看用户的<mark>详细信息</mark>和历史动态

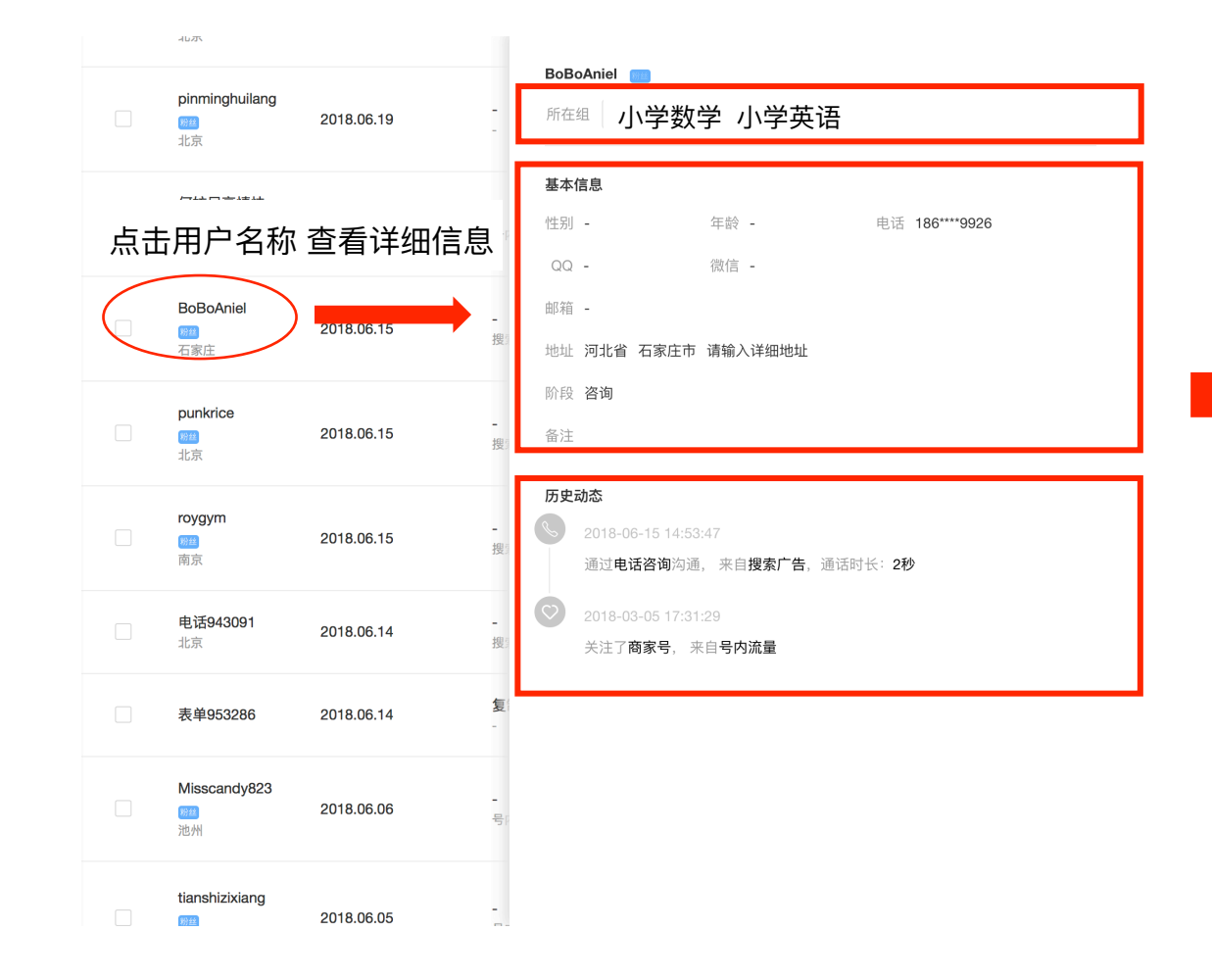

- 详细信息包括 基础信息、分组、历史动态;
- 历史动态记录了用户的互动轨迹,可以查看某次咨询 的会话记录,某个订单的详情,某个表单的所有信息

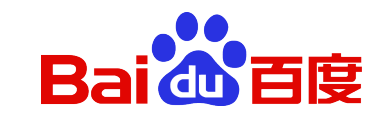

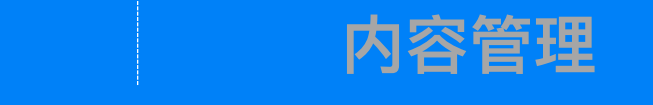

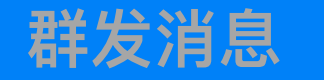

• 编辑/筛选用户的信息

用户管理

• 在用户列表中,可以快速修改用户的名称、电话和分组

| 用户名/地域                   | 最近联系时间 📏   | 最近来源 🕐    | 电话号码 | 行为类型 🕐 | 所在分组 |
|--------------------------|------------|-----------|------|--------|------|
| xianduymi //<br>M世<br>北京 | 2018.06.29 | -<br>号内流量 | - 🛛  |        | 未分集区 |

- 可以通过输入关键词快速筛选出目标用户
- 同时还可以通过地域、来源、用户行为和类型筛选目标用户

| 关键词   | ~                        | 2 地域 • 来   | 源 ~ [1   | 行为 \land     用户类型 🗸    | >      |         |
|-------|--------------------------|------------|----------|------------------------|--------|---------|
| 共60条组 | 结果                       |            |          | 在线咨询                   |        |         |
|       | 用户名/地域                   | 最近联系时间 📏   | 最近来      | 电话咨询                   | 行为类型 🕐 | 所在分组    |
|       | xianduyimi 🗹<br>9世<br>北京 | 2018.06.29 | -<br>号内流 | 」提交订单(产品)<br>提交线索(营销页) |        | 未分组 [2] |
|       |                          |            |          | 取消 确定                  |        |         |

• 在个性详情中,可以修改用户的名称、分组、以及基本属性

| Во         | BoAniel            | >                     |                |           |
|------------|--------------------|-----------------------|----------------|-----------|
| 所          | <sup>在组</sup> 小学数学 | 小学英语                  |                |           |
| 基本         | 本信息                |                       |                |           |
| 性界         | 别 -                | 年龄 -                  | 电话 186****9926 |           |
| Q          | Q -                | 微信 -                  |                |           |
| 由序符        | 箱 -                |                       |                |           |
| 地          | 业 河北省 石家庄市         | 市 请输入详细地址             |                |           |
| 阶段         | 段 咨询               |                       |                |           |
| 备〉         | 注                  |                       |                |           |
| 历9         | 史动态                |                       |                |           |
| S          | 2018-06-15 14:     | 53:47                 |                |           |
|            | 通过电话咨询沟            | 通, 来自 <b>搜索广告</b> ,通讨 | 舌时长: <b>2秒</b> |           |
| $\bigcirc$ | 2018-03-05 17:3    | 31:29                 |                |           |
|            | 关注了 <b>商家号</b> ,   | 来自号内流量                |                |           |
|            |                    |                       |                |           |
|            |                    |                       |                | Ddi 🛄 Hiš |

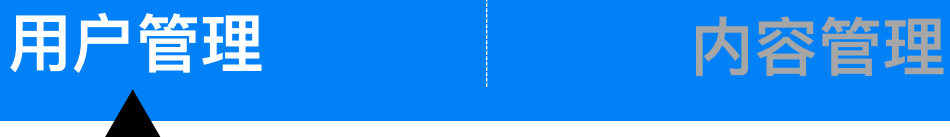

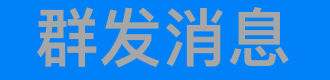

- 对用户进行分组管理
- Step1 点击"新建分组"把某些相同 特征的用户归类管理

### **Step2** 新建分组时,开启"自动添加"功能后,可以将 某些特定关键词的用户自动添加到当前分组中

### Step3 已建好的分组可以删除或者修改

### 用户管理

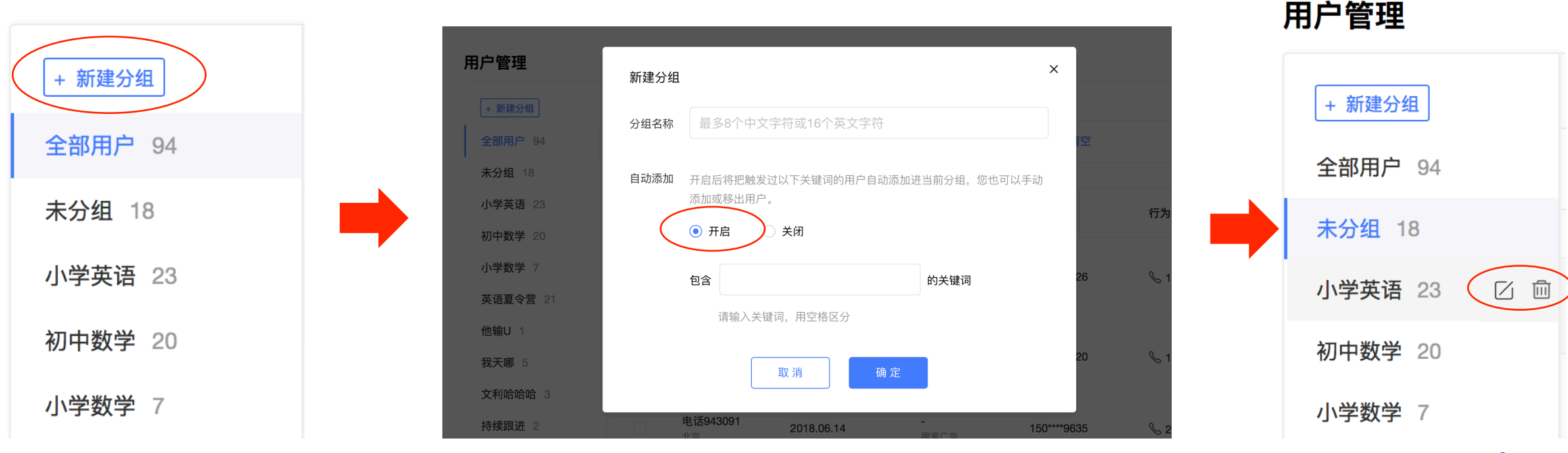

Bai db 百度

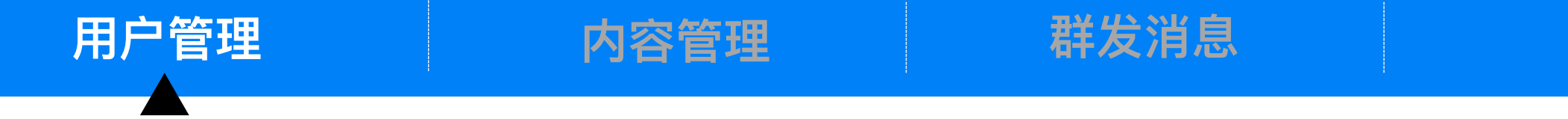

- 批量修改用户的分组、可运营状态
- 在用户列表勾选用户后,可批量将用户添加到某些分组

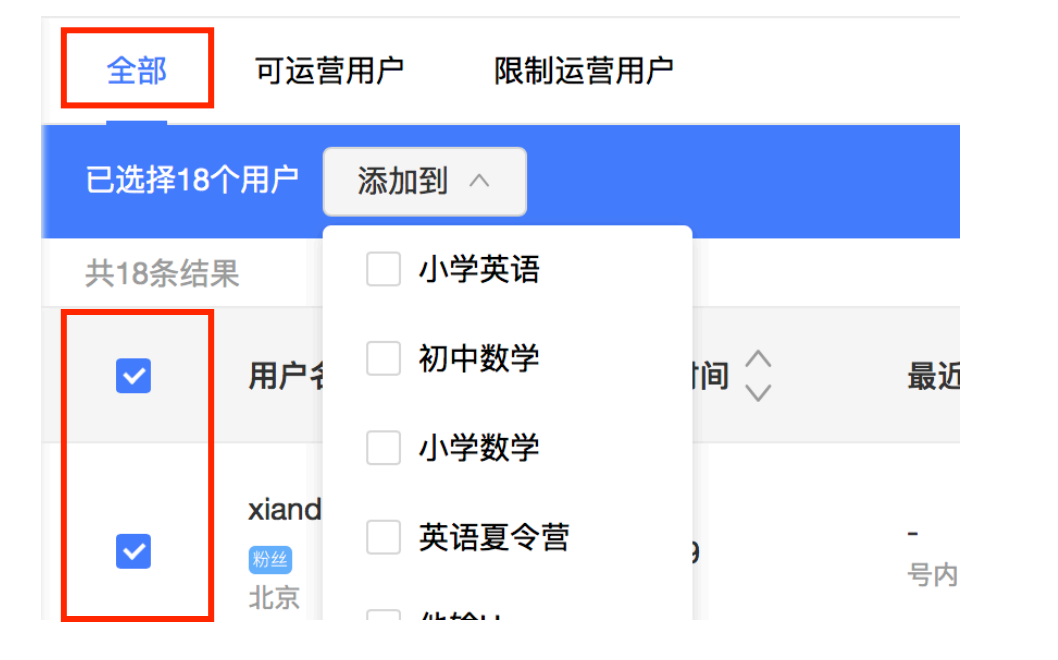

### • 在某个分组下勾选用户,可以批量将用户移出当前分组

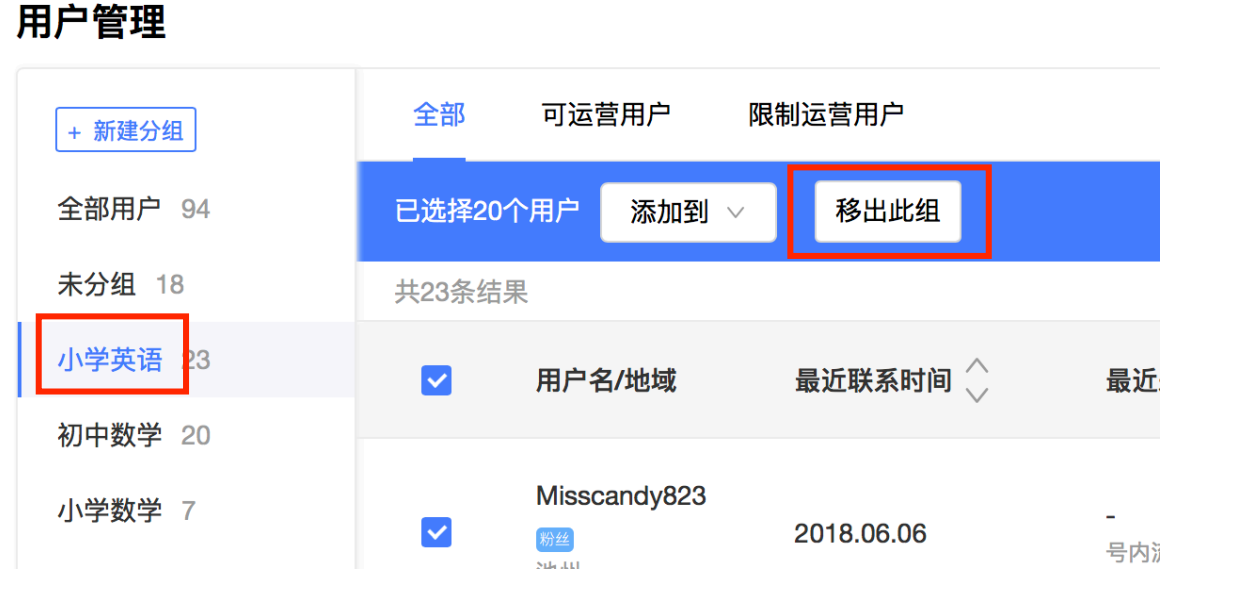

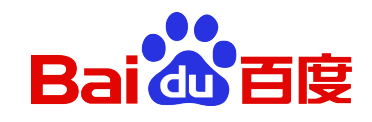

数据中心

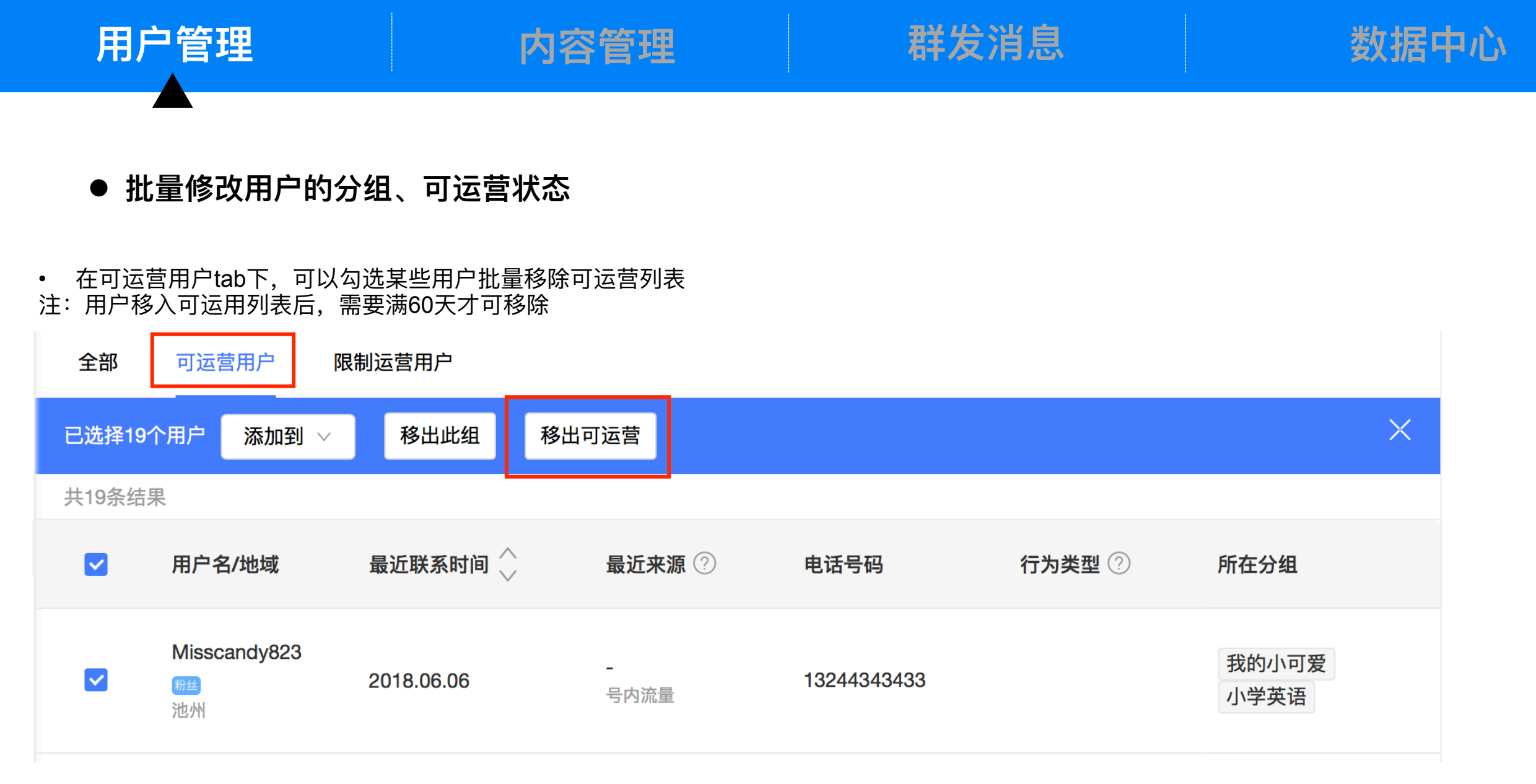

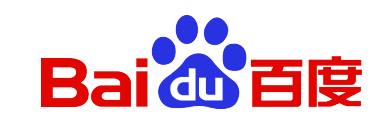

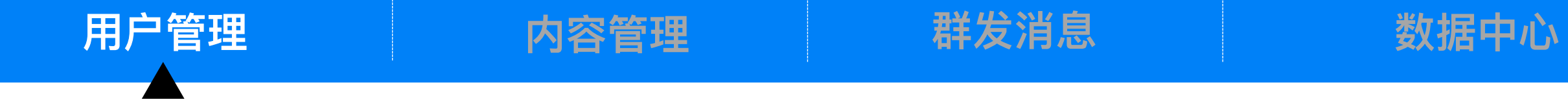

- 批量修改用户的分组、可运营状态
- 在限制运营用户tab下,可以勾选某些用户批量移入可运营列表

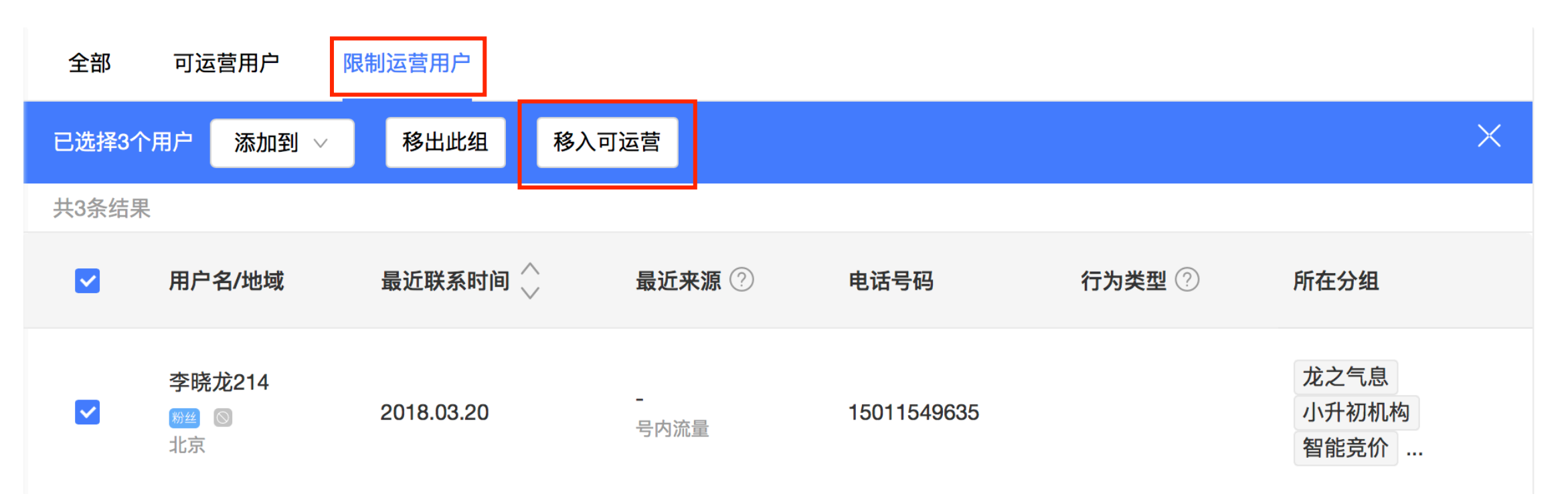

### 注: 限制运营用户不可以唤醒和群发

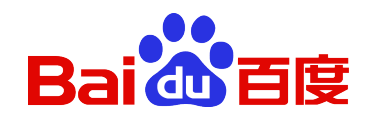

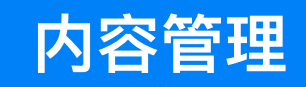

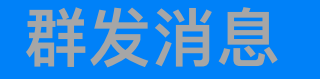

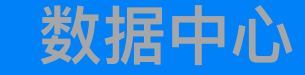

● 文章

Step1 点击"新建文章"即可撰写文章

### Step2 撰写完成后,点击【保存并发布】,将文章送审

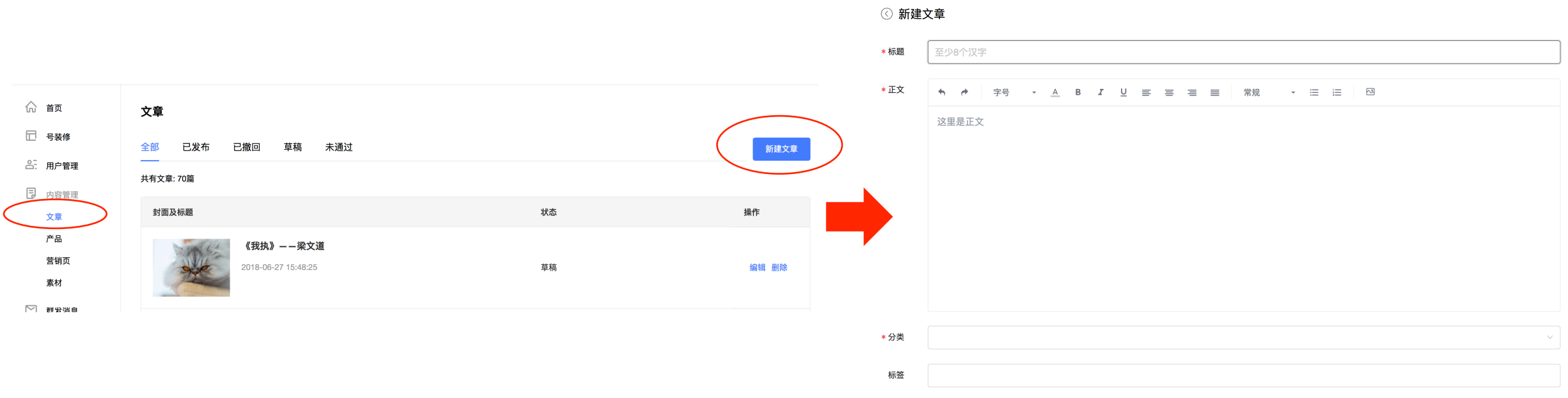

您可以添加5个标签,以分号隔开。描述越准确,越利于触达兴趣人群。

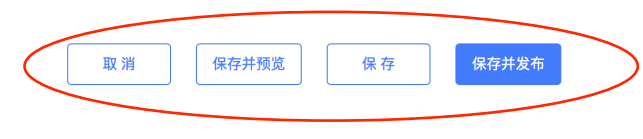

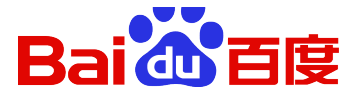

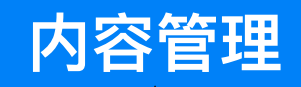

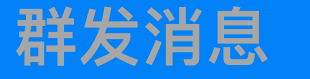

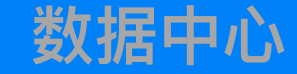

● 文章

Step3 查看审核状态,审核成功后,将自动在号主页【文章】栏显示

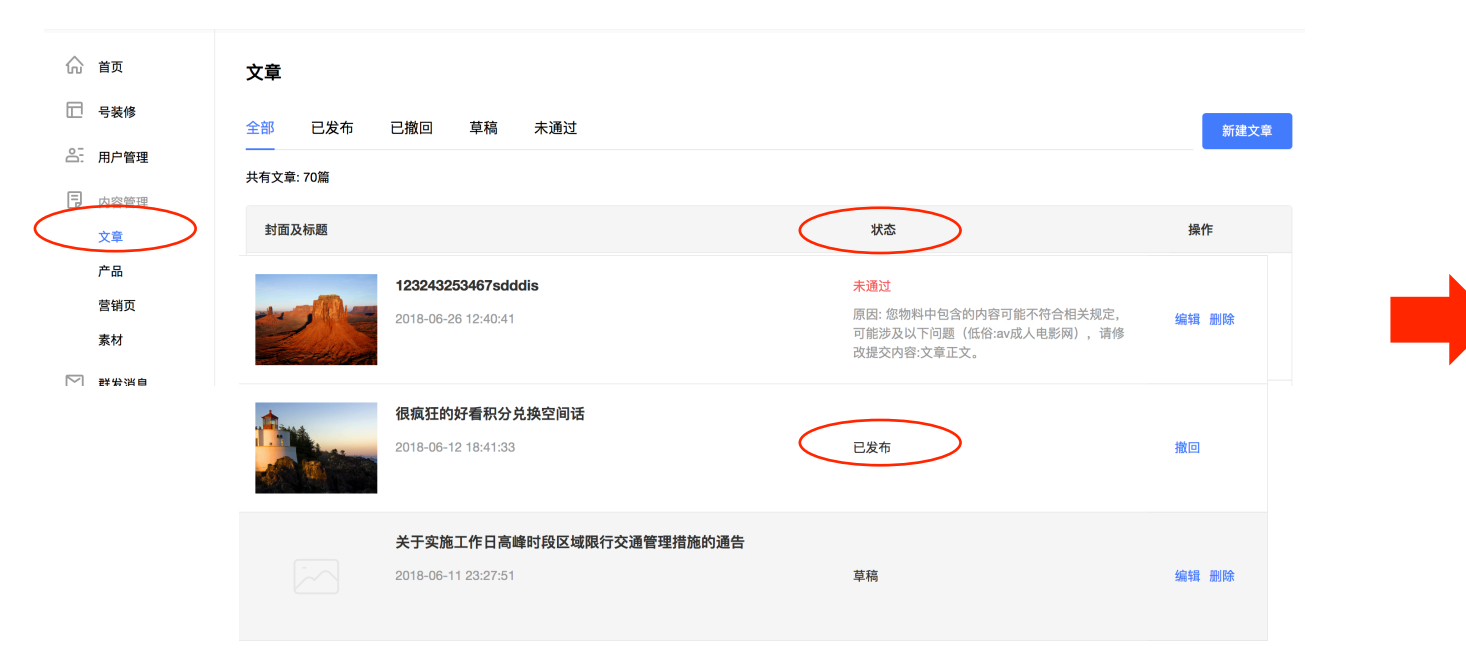

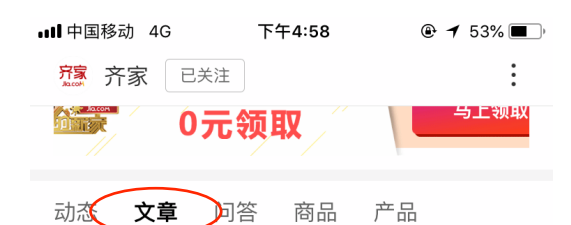

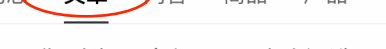

如果你以为厨房灯具可以随便选,那麻 烦就大了!

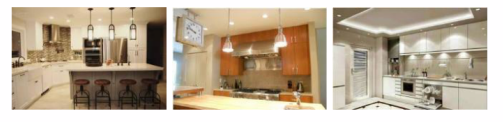

8阅读 0评论 1小时前

孩子五岁,我给他准备了一间隐形房, 也给老公留了间vip游戏房

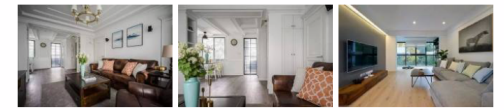

470阅读 0评论 1小时前

你别不信,踩中这些家装禁忌的人都哭了!

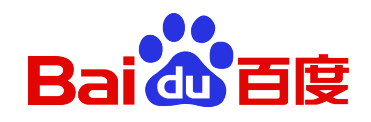

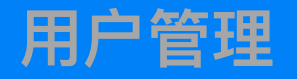

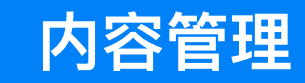

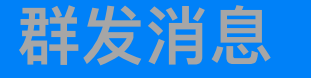

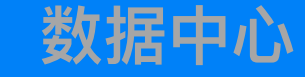

● 产品-添加产品

Step1 点击"添加产品"开始新建产品,填写基本信息

# **Step2** 添加产品 填写基本信息 产品图片/产品名称/产品价格/原价/产品类目;如填写原价,会自动算出折扣和节省金额,在详情页展现

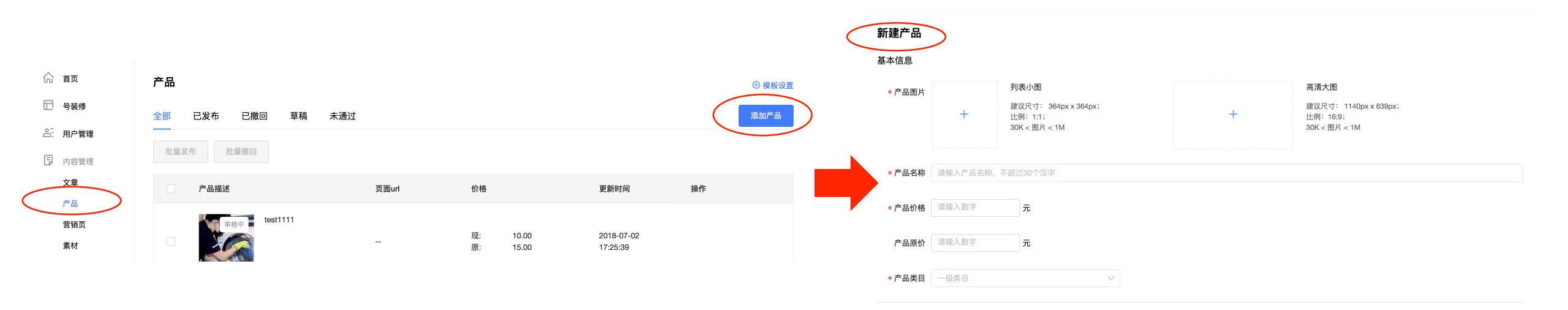

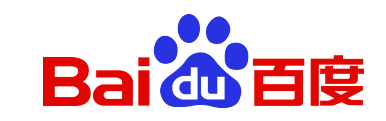

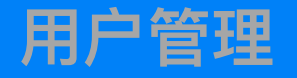

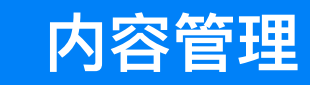

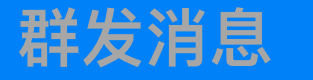

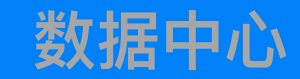

● 产品-添加产品

### Step3 选择【创建详情页】,继续填写产品详情信息

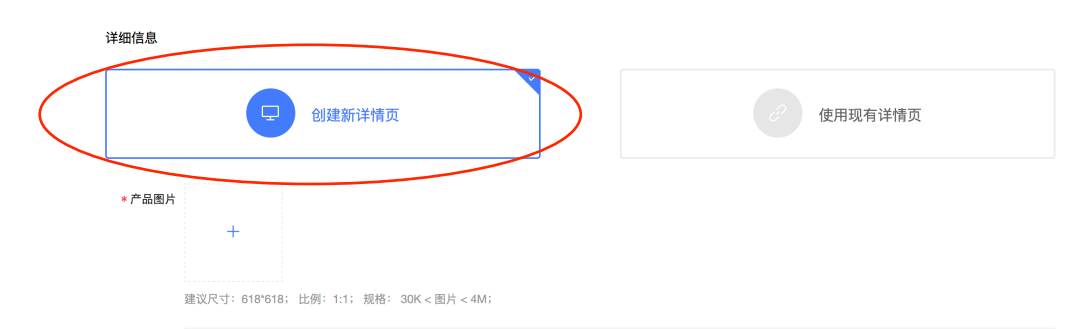

| *产品简介  | <b>•</b> • | 字号 🔹   | <u>A</u> B | <i>I</i> <u>∪</u> ≣ |        |        | 常规      | i≣ i≣ 93 |  |
|--------|------------|--------|------------|---------------------|--------|--------|---------|----------|--|
|        | 建议依次填写:    | 抢购描述,  | 购买流程,      | 产品介绍,讠              | 订单说明。认 | 上您的客户更 | 好的了解产品。 |          |  |
| 产品规格   | * 产品套餐     | 套餐名称   |            |                     |        |        | 套餐价格    | 元        |  |
|        | 产品颜色       | +添加颜色  |            |                     |        |        |         |          |  |
|        | 产品尺寸       | +添加尺寸  |            |                     |        |        |         |          |  |
|        | 自定义规格      | 请填写自定  | 2义规格名称,    | 如:包装材质              |        |        |         |          |  |
|        |            | + 添加规格 |            |                     |        |        |         |          |  |
| * 客服电话 | 请输入电话号码    |        |            |                     |        |        |         |          |  |

### Step4 点击【保存并发布】,将产品送审

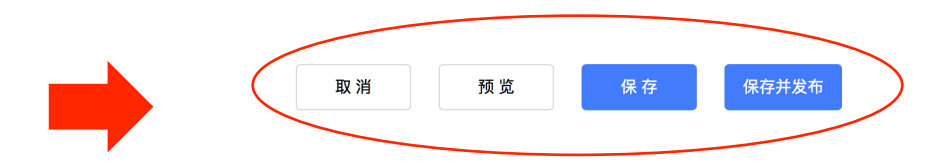

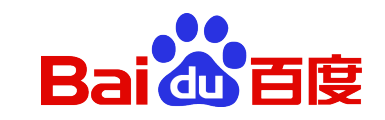

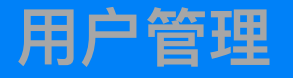

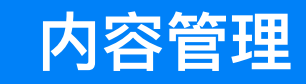

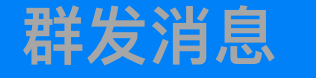

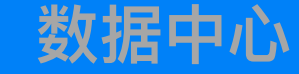

百度

Bai

**dU** 

● 产品-添加产品

### Step5 审核通过后,会自动发布到号首页【产品】栏中展示

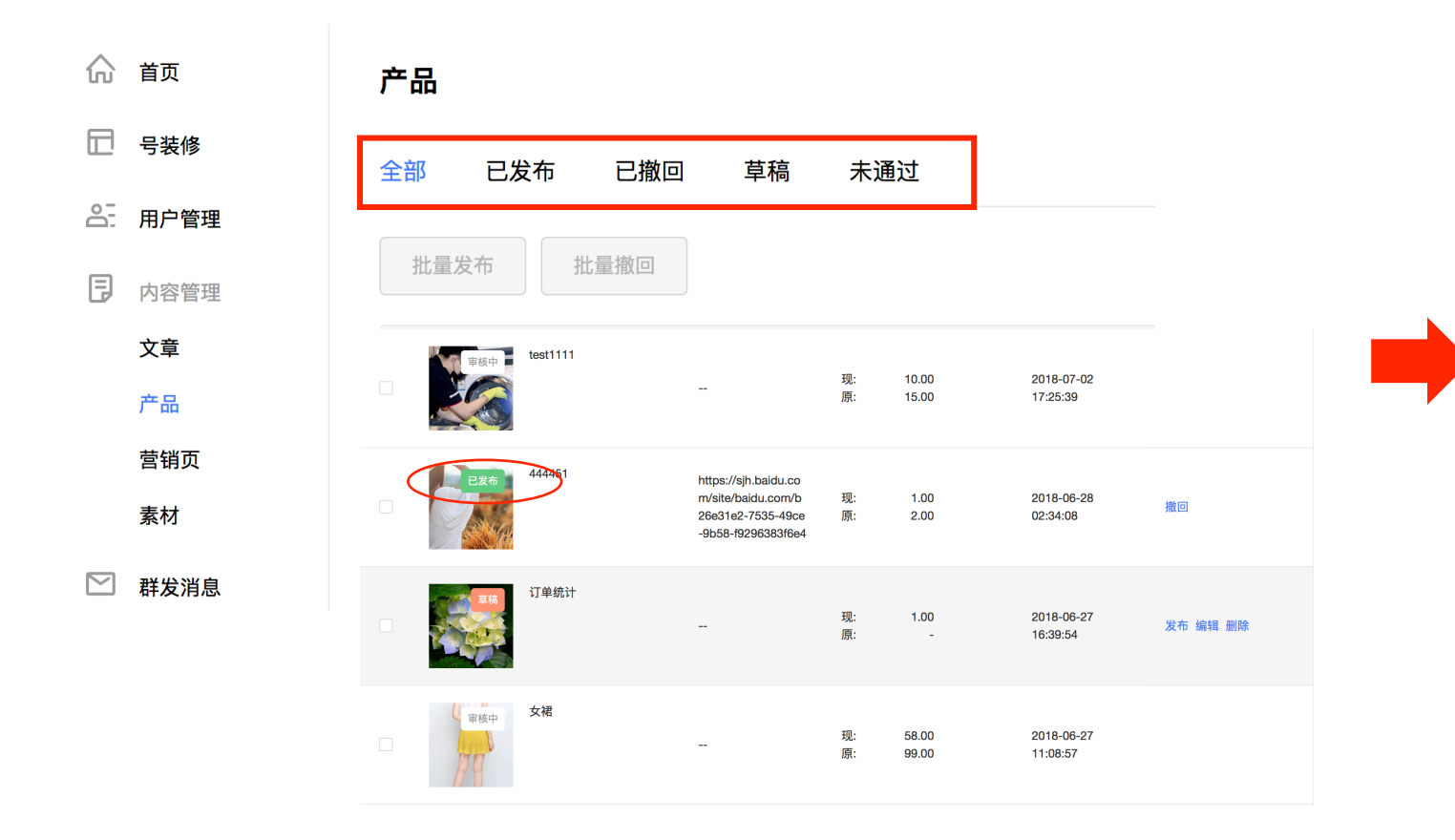

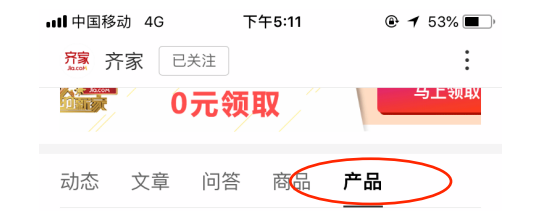

#### SIEMENS/西门子洗衣机WM12P2699W

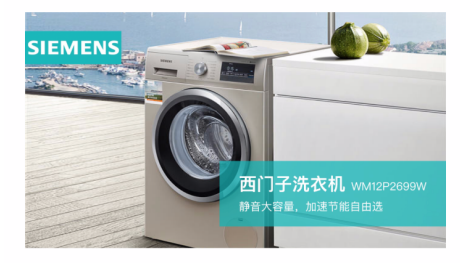

#### 大金空调挂壁机FTXS336SCDW/N大1.5p

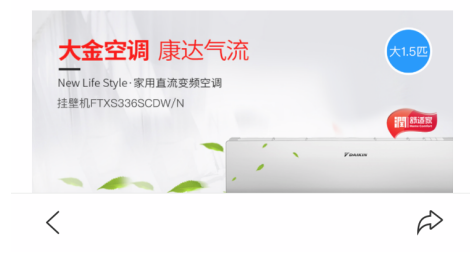

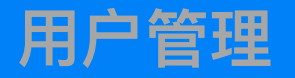

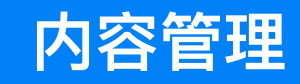

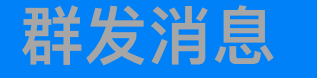

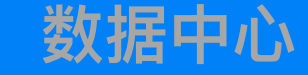

● 产品-管理产品

• 产品状态筛选

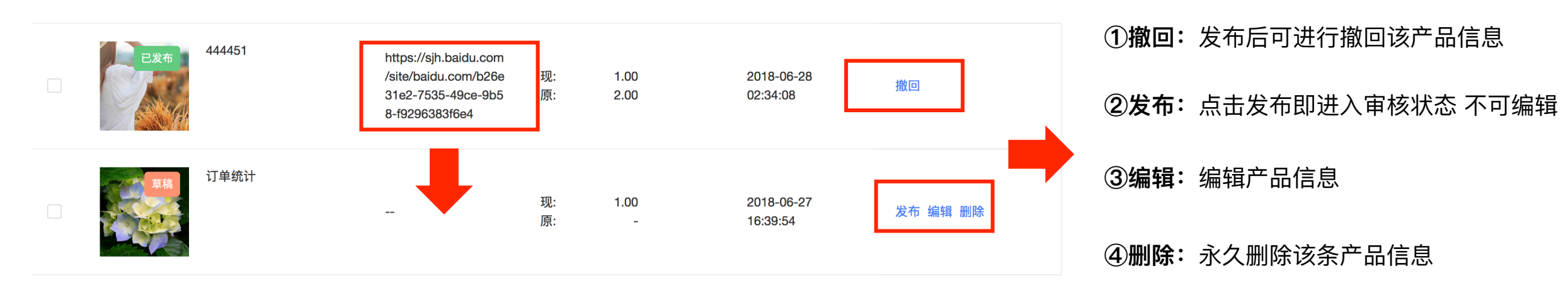

审核通过可获取详情页URL,复制该URL,可前往信息流等渠道进行广告投放

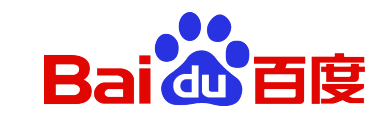

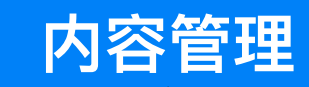

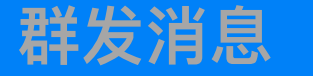

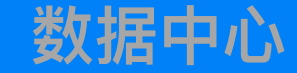

Step1 点击【新建营销页】按钮,开始页面制作

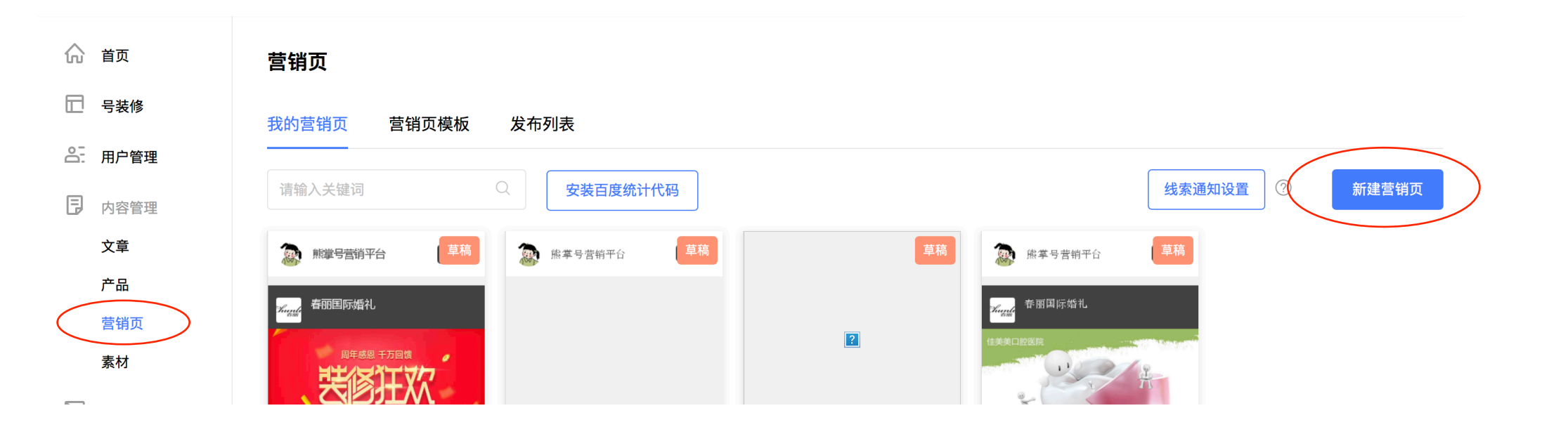

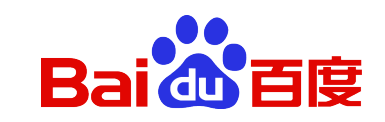

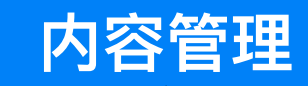

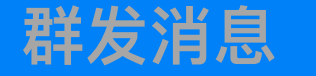

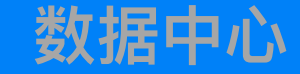

Step2 可以选择"空白模板"、"现有模板"、"上传URL"

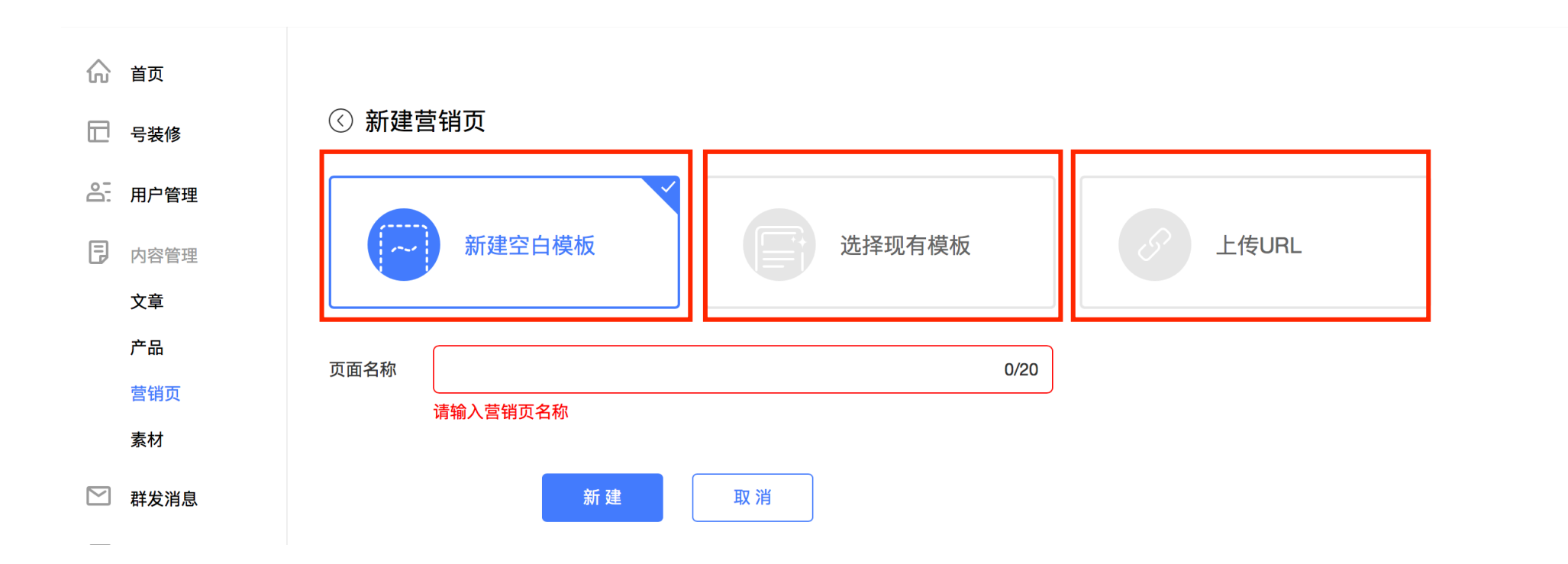

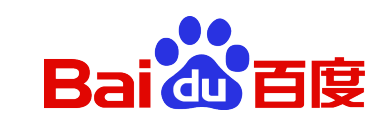

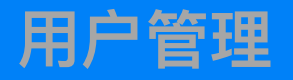

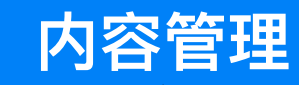

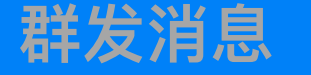

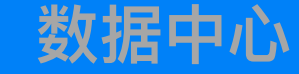

### Step3 编辑营销页

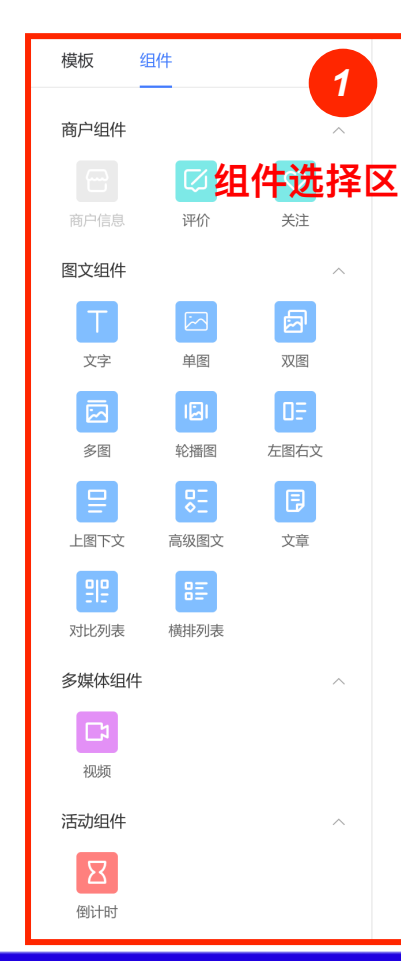

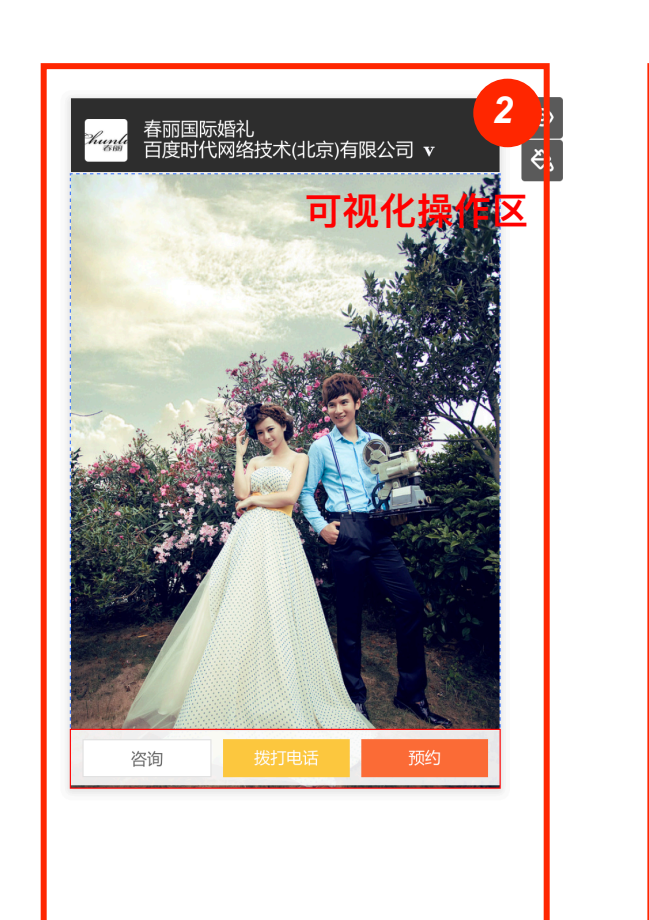

| 属性- 单图组 | 件          |       | (                          | 3 |
|---------|------------|-------|----------------------------|---|
| 标题      | <u>A</u> è | 3 I A | <sup>14</sup> × Ⅲ Ⅲ<br>操作[ | X |
| • 上传图片  | 1M以内       | P C   |                            |   |
|         | ① 替换       | □裁剪   | 前 删除                       |   |
| 添加链接    | 请选择        |       | ~                          |   |
| 整体背景色   | × ×        |       |                            |   |

### ①**组件选择区:**鼠标点击目标组件进行 拖拽,拖到中间区域即可使用

② **可视化组件区:** 可对已有组件进行选中, 对应右侧进行组件内容编辑。可对组件进行 删除、拖拽排序

③ 操作区:可对已制作的页面进行保存、提交

Bai **创**百度

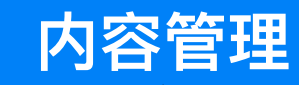

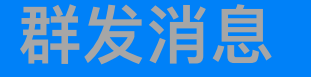

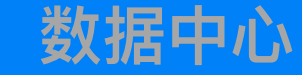

Step4 提交审核,查看营销页的审核状态:已通过、草稿、未通过、审核中

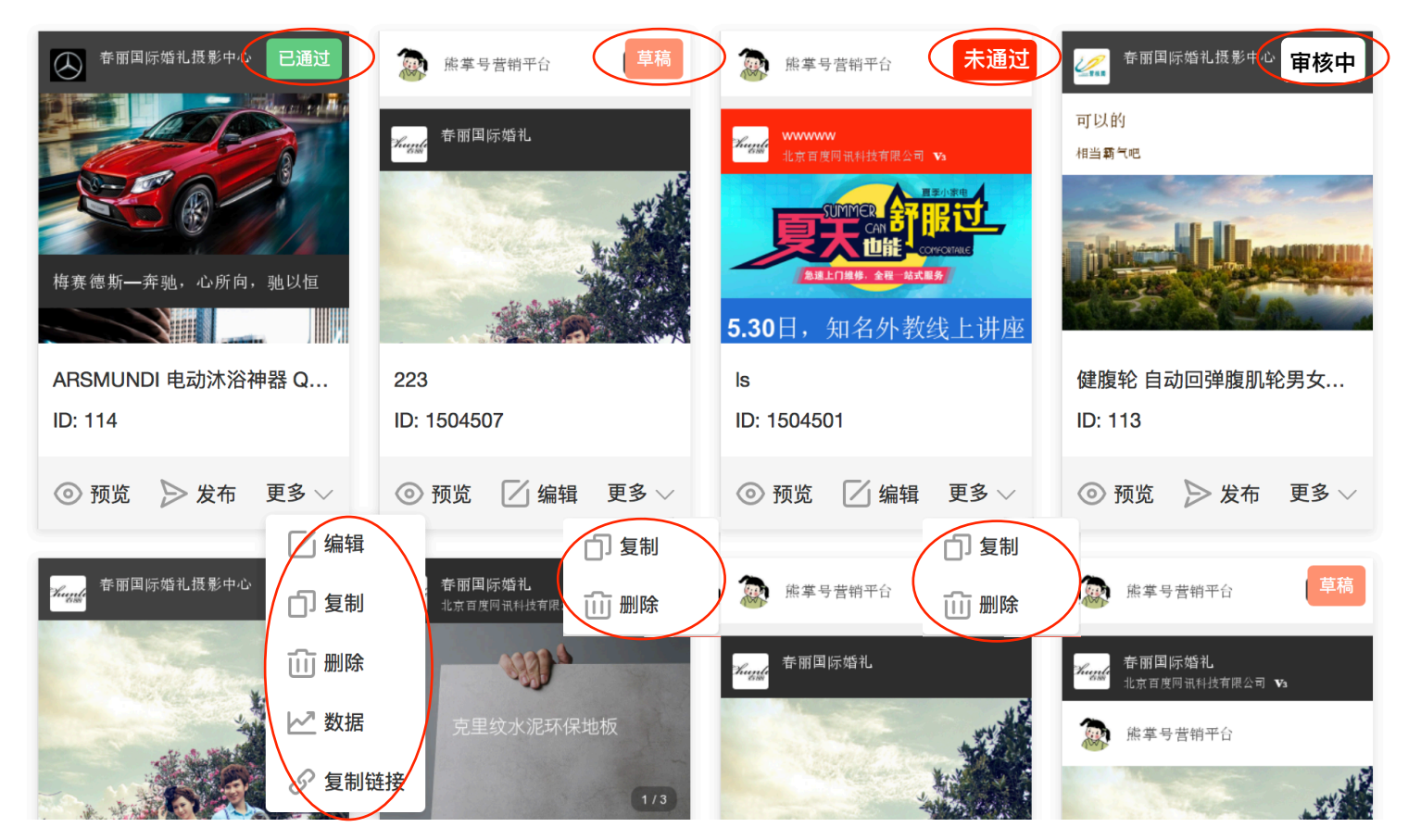

①**已通过:**可使用预览、发布、编辑、复制、 删除、复制链接

② **草稿**:可使用预览、编辑、复制、删除

③ 未通过: 可使用预览、编辑、复制、删除

④ 审核中: 可使用预览删除

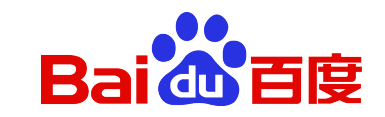

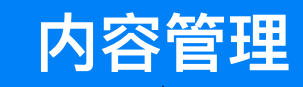

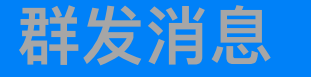

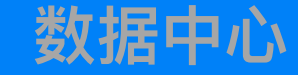

### Step5 已通过审核的营销页,发布后,在号首页【文章】 栏中展现

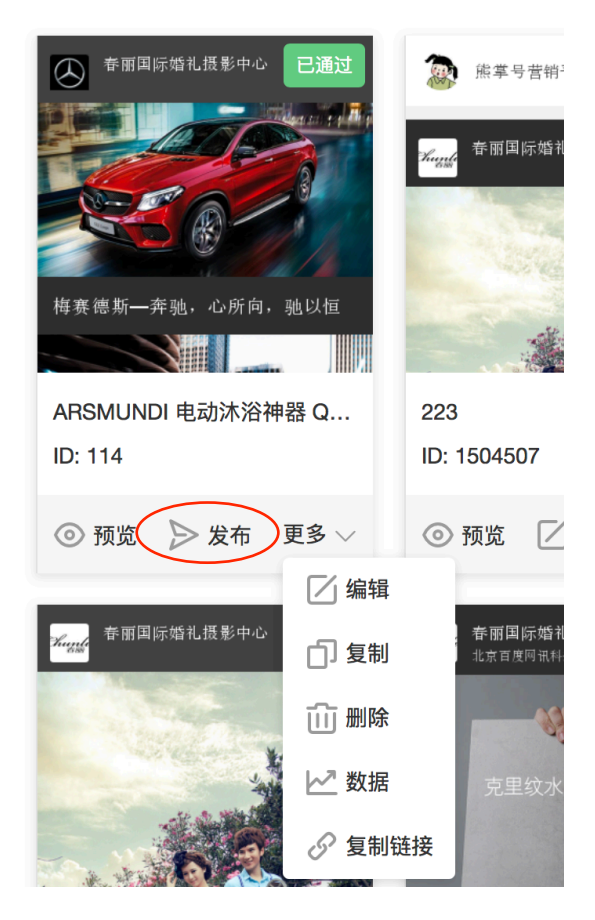

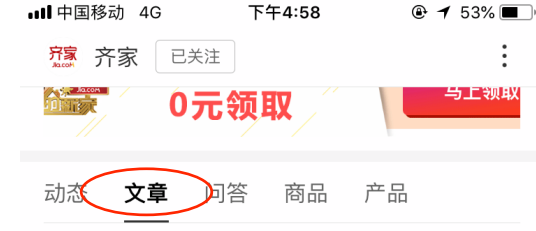

#### 如果你以为厨房灯具可以随便选,那麻 烦就大了!

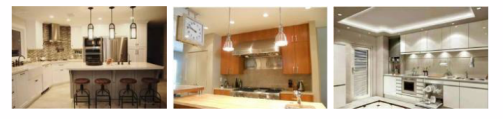

8阅读 0评论 1小时前

#### 孩子五岁,我给他准备了一间隐形房, 也给老公留了间vip游戏房

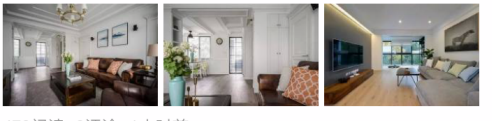

470阅读 0评论 1小时前

你别不信,踩中这些家装禁忌的人都哭了!
✓

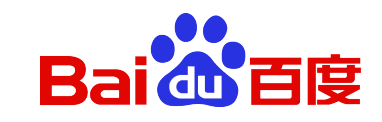

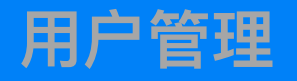

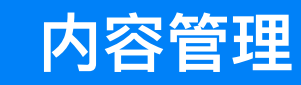

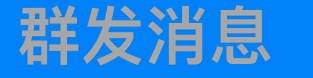

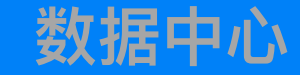

### Step6 线索通知设置

- 绑定手机号、邮箱、HI号可以及时获知网民留下的表单线索信息 •
- 支持绑定多个手机号/HI/邮箱 若想重置或删除,选择解绑即可

| ស | 首页   | 营销页                                                                   |  |
|---|------|-----------------------------------------------------------------------|--|
|   | 号装修  | 我的营销页 营销页模板 发布列表                                                      |  |
| 8 | 用户管理 |                                                                       |  |
| B | 内容管理 | 请输入关键词 Q 安装百度统计代码                                                     |  |
|   | 文章   | 2 账本号雪纳干台 2 账本号雪纳干台 2 账本号雪纳干台 2 账本号雪纳干台 2 账本号雪纳干台 2 账本号雪纳干台 2 账本号雪纳干台 |  |
|   | 产品   |                                                                       |  |
|   | 营销页  |                                                                       |  |
|   | 素材   |                                                                       |  |

| 千七日      | 邮签 山马             |    |
|----------|-------------------|----|
| ナかしち     | 即相 曰亏             |    |
| 已绑定手     | <b>机号</b> 最多绑定10个 | _  |
| 15110115 | 5779              | 解绑 |
| 18182163 | 3077              | 解绑 |
| 13521115 | 5271              | 解绑 |
| 手机号      | 请输入手机号 发送验证码      | ** |
| 验证码      | 请输入验证码            |    |
|          | 取消                | 31 |
|          |                   |    |

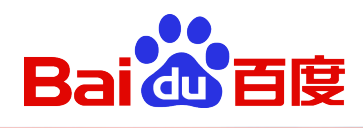

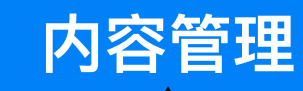

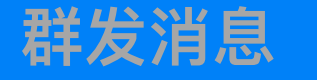

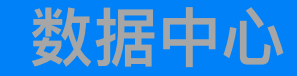

● 素材

• 支持图片上传,图片必须经过平台审核才可以使用;还可以进行图片分类,例如"我的图片"、收藏图片等。提供海量"免费版权图片"

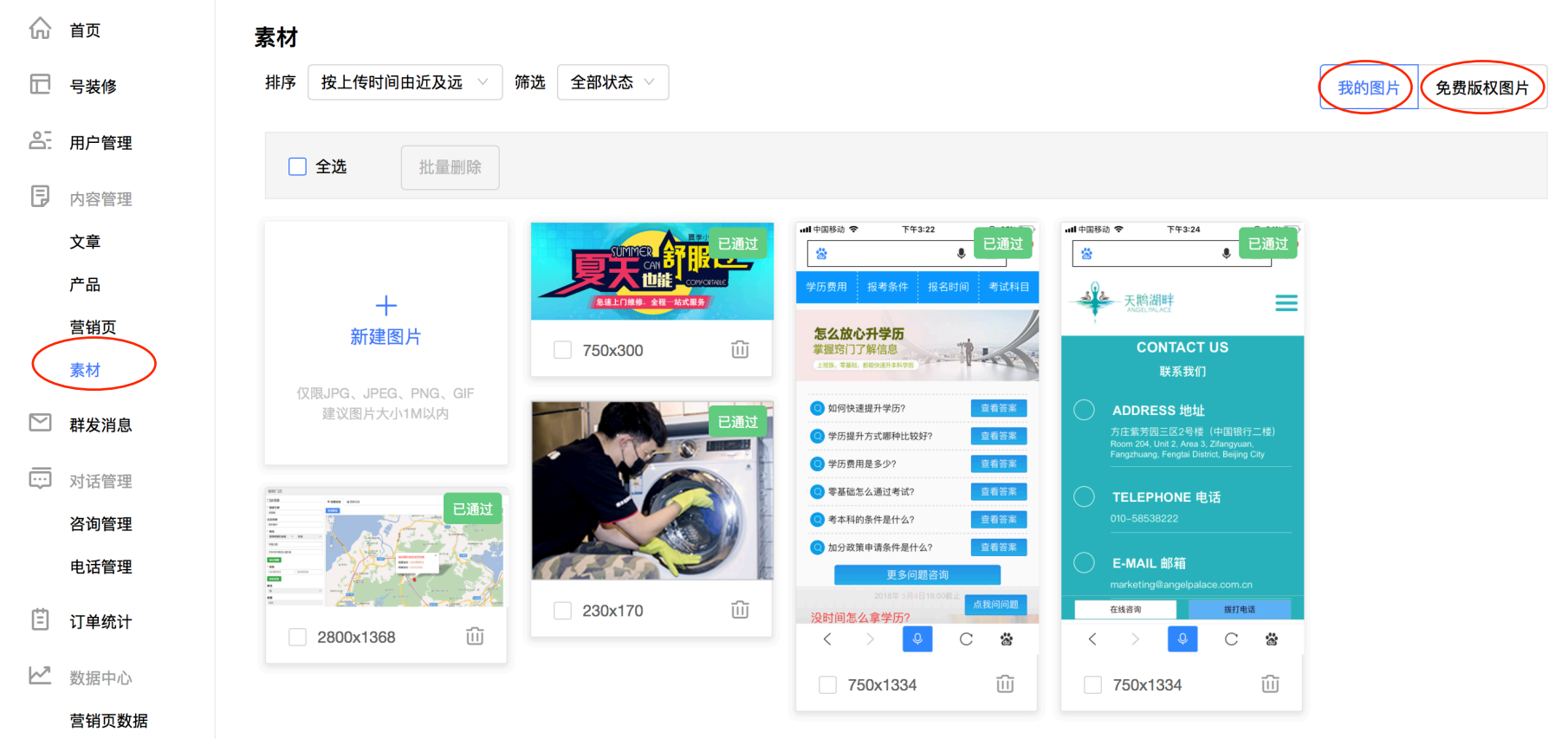

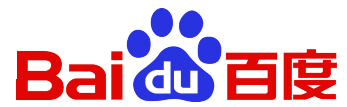

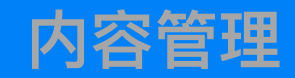

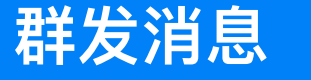

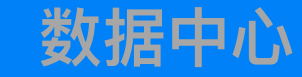

● 群发消息

Step1 点击【新建群发】

# **Step2** 选择群发内容 营销页/文章(必须发布审核通过) 可组合推送, 每次最多推送5篇内容

#### 

为了保障用户体验,消费者运营平台严禁恶意营销,严禁发布色情低俗、暴力血腥、政治谣言等各类违反法律法规及相关政策的信息。一旦发现我们将严厉打击和处理

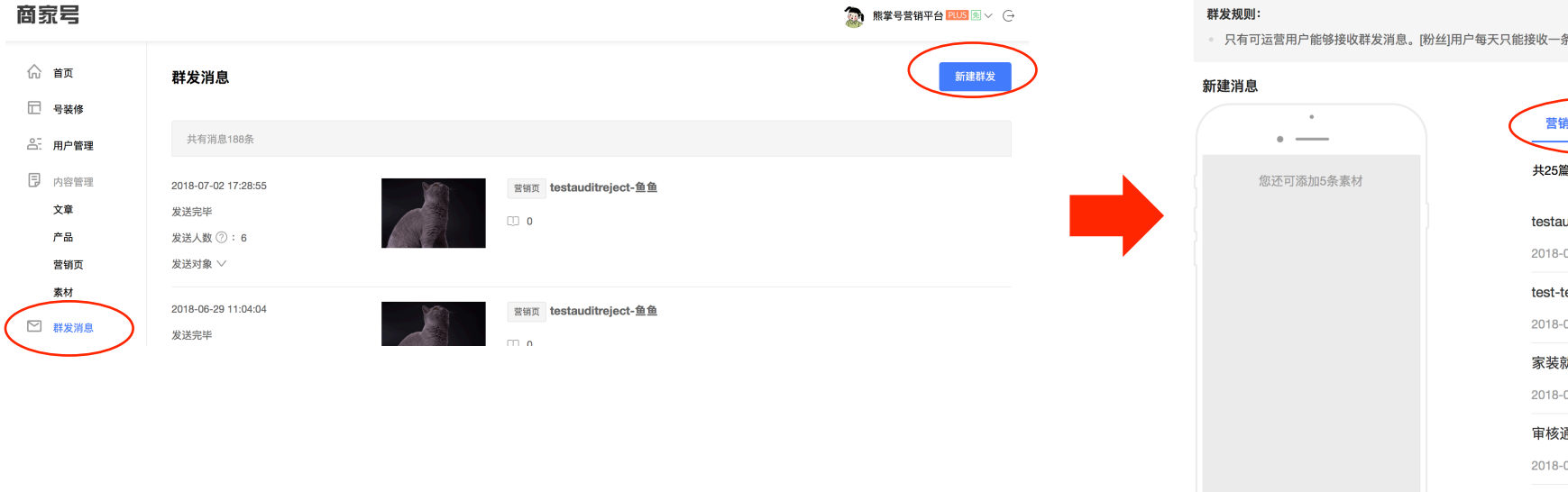

| 丝]用户每天只能接收一条消息;[非粉丝]用户每7天只能接收一条消息。                    |       |
|-------------------------------------------------------|-------|
| 营销页         文章           共25篇         请输入标题         Q | 新建营销页 |
| <b>testauditreject-鱼鱼</b><br>2018-05-14 21:08:21      | 使用 预览 |
| test-test<br>2018-05-15 19:35:30                      | 使用 预览 |
| 家装就来这里<br>2018-05-29 21:44:55                         | 使用 预览 |
| 审核通过啦啦啦<br>2018-05-29 21:52:10                        | 使用 预览 |
| yijiabanqian<br>2018-05-29 22:07:05                   | 使用 预览 |

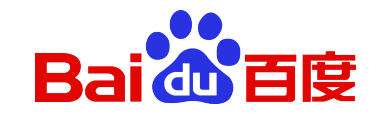

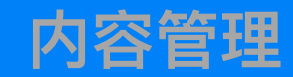

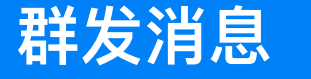

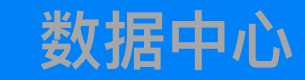

● 群发消息

# **Step3 选择群发对象** 可以选择某些分组用户发送,发送后可 看到预计的发送人数

### **Step4 查看群发消息** 了解发送的时间、状态、对象、人数、 消息已经被阅读的人数

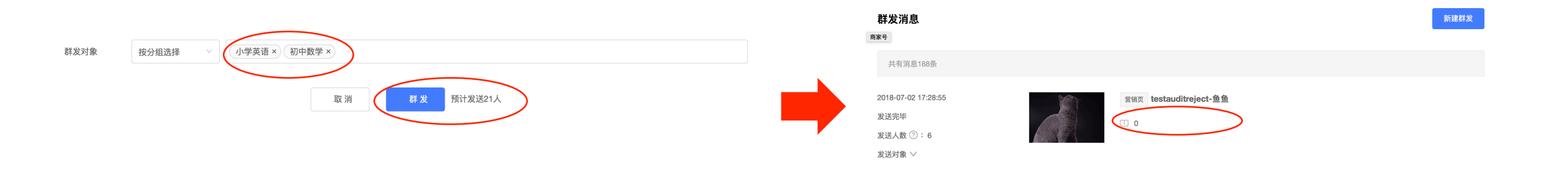

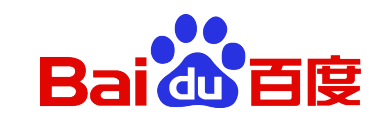

用户管理

### 内容管理

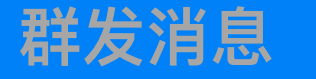

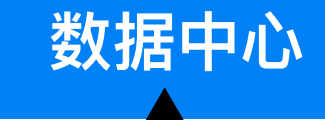

### ● 营销页数据-流量数据

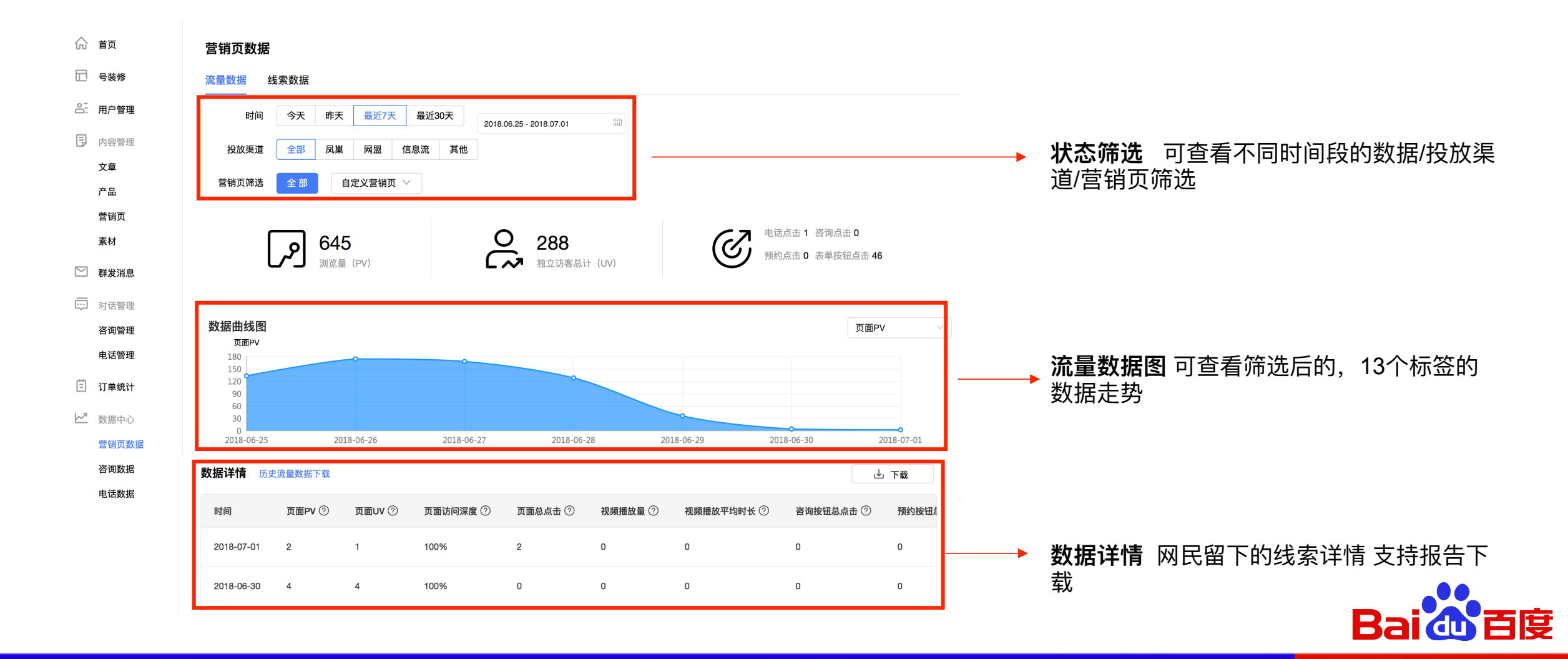

用户管理

# 内容管理

# 群发消息

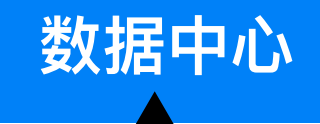

### ● 营销页数据-线索数据

| ŵ      | 首页             | 营销页数据                      | 1        |            |                         |          |            |      |            |                                        |
|--------|----------------|----------------------------|----------|------------|-------------------------|----------|------------|------|------------|----------------------------------------|
|        | 号装修            | 流量数据                       | 线索数据     |            |                         | _        |            |      |            |                                        |
|        | 用户管理           | 时间                         | 今天 昨天 最近 | 7天 最近30天   | 2018.06.25 - 2018.07.01 |          |            |      |            |                                        |
| Ē      | 内容管理           | 投放渠道                       | 全部 凤巢 网盟 | 信息流 其他     |                         |          |            |      |            | <b>状心师述</b> 可宣有个同时间段的数据/投放渠<br>道/营销页筛洗 |
|        | 文章  产品         | 营销页筛选                      | 全部自定义营   | 消页 ~       |                         |          |            |      |            |                                        |
|        | 营销页            | 共收到22条                     | 线索       |            |                         |          |            |      |            |                                        |
|        | 素材             | 18                         |          |            |                         |          |            |      |            |                                        |
| $\geq$ | ] 群发消息         | 15<br>12<br>9              |          |            |                         |          |            |      |            | <b>建索数据图</b> 可杏丢饶冼后的线索数据去热             |
|        | ] 对话管理         | 6                          |          |            |                         |          | -          |      |            | 以杀奴酒国 可查有师范伯的线条奴酒定为                    |
|        | 咨询管理           | 2018-06-25                 |          | 2018-06-26 | 2018-06-2               | 7        | 2018-06-28 |      | 2018-06-29 |                                        |
| dth    | 电话管理           | 数据详情                       |          |            |                         |          |            |      | ↓ 下载       |                                        |
| E      | 」 订单统计<br>数据中心 | 时间                         | 站点名称     | 站点ID       | 投放渠道                    | 计划ID 推广计 | 划 单元ID     | 推广单元 | 创意ID       | → 数据详情 网民留下的线索详情 支持报告下载                |
|        | 营销页数据          | 2018-06-29 普通页面 1502683 其他 |          |            |                         |          | -          |      |            |                                        |
|        | 咨询数据           | 11:27:20                   |          |            |                         |          |            |      |            |                                        |
|        | 电话数据           | 2018-06-28<br>11:44:18     | 11133333 | 1504477    | 其他                      |          | -          | -    | -          |                                        |
|        |                |                            |          |            |                         |          |            |      |            | Bai du 百度                              |

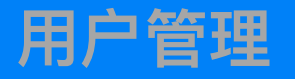

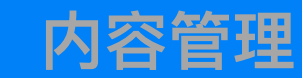

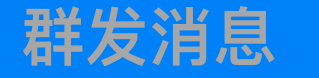

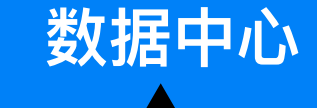

### ● 咨询数据

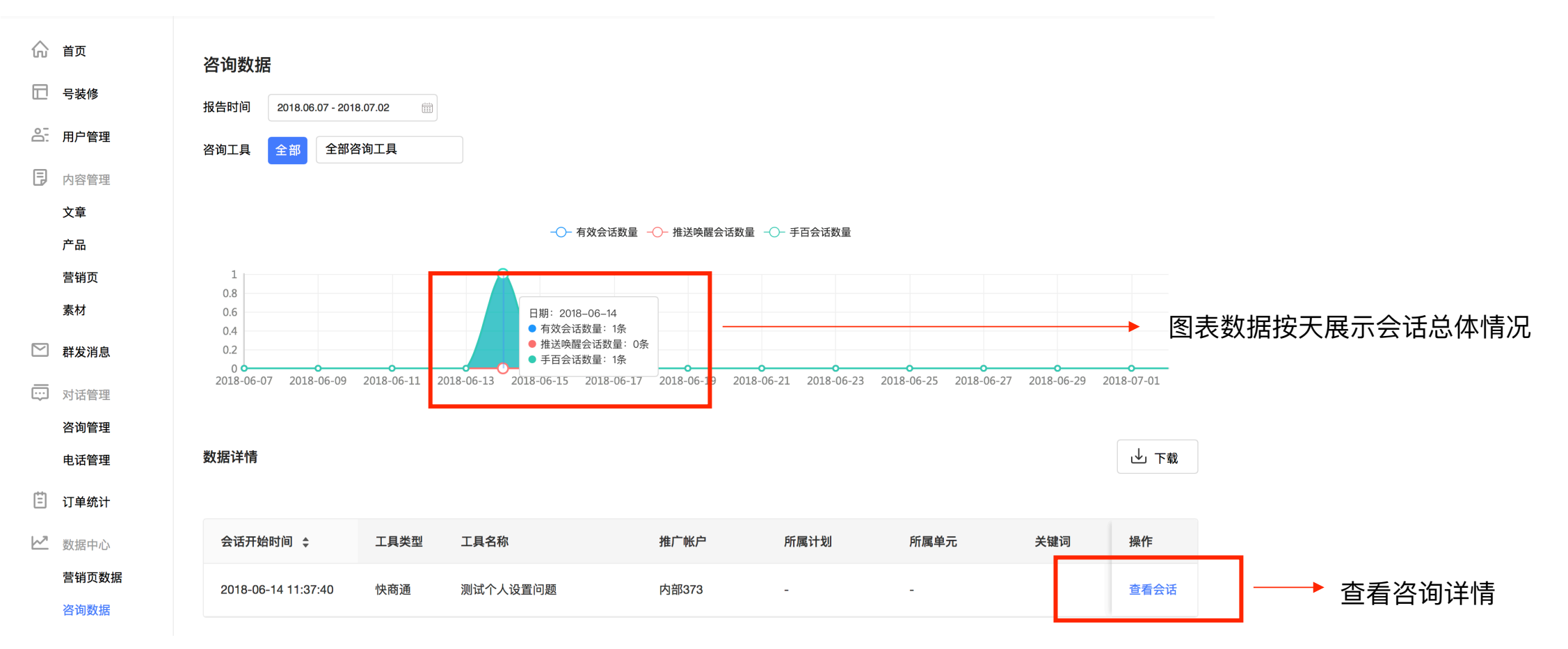

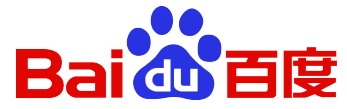

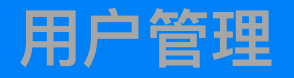

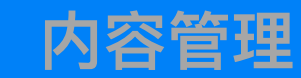

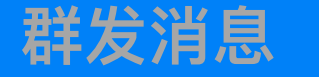

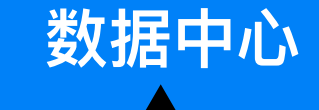

● 电话数据

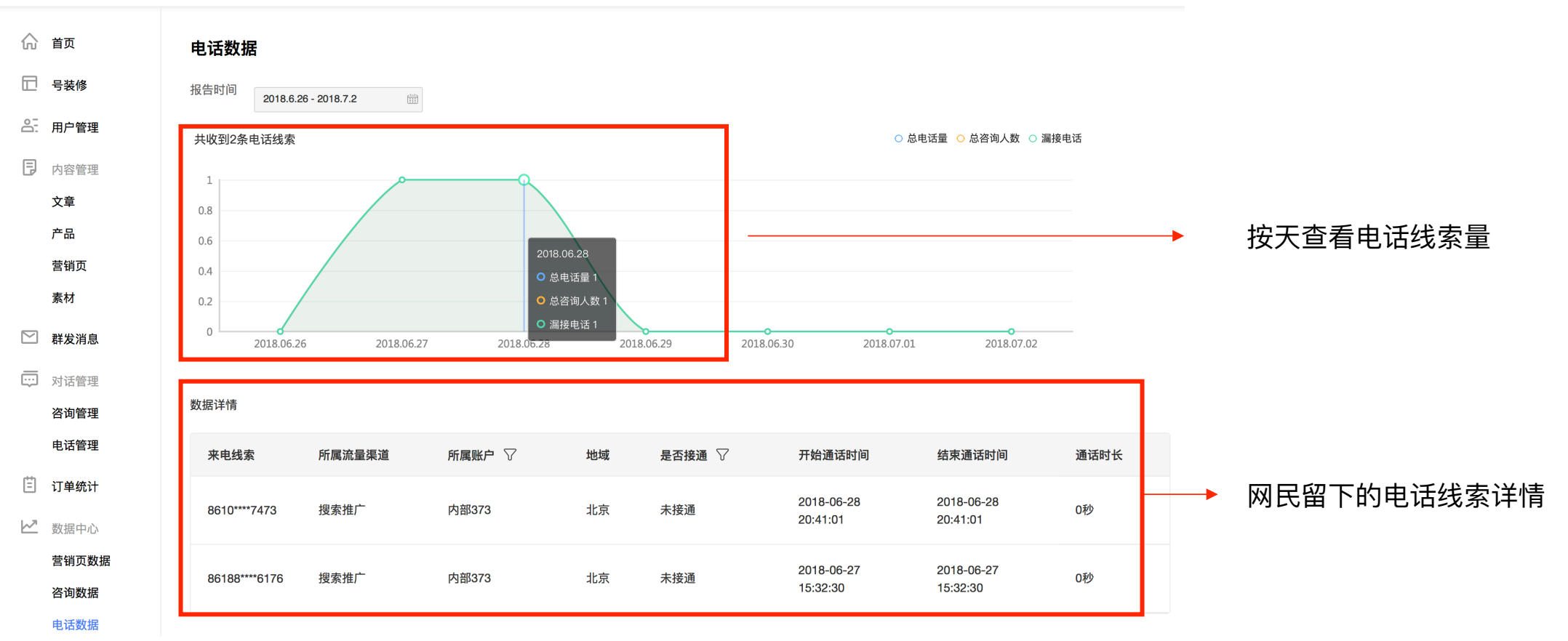

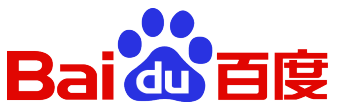

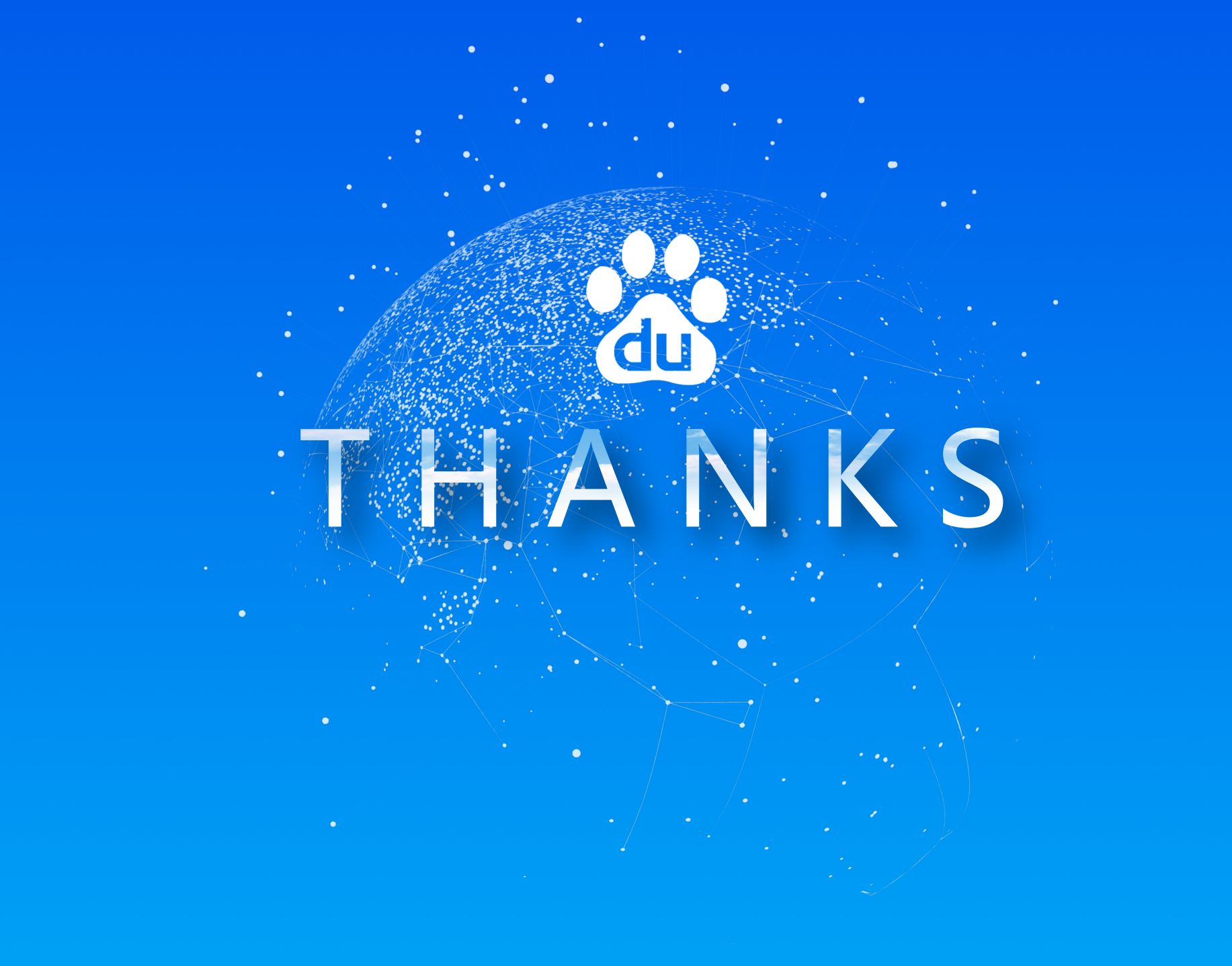